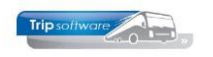

# Gebruikershandleiding Trip NT

# Chauffeursportaal versie werkgever

Bijgewerkt t/m update 2.700

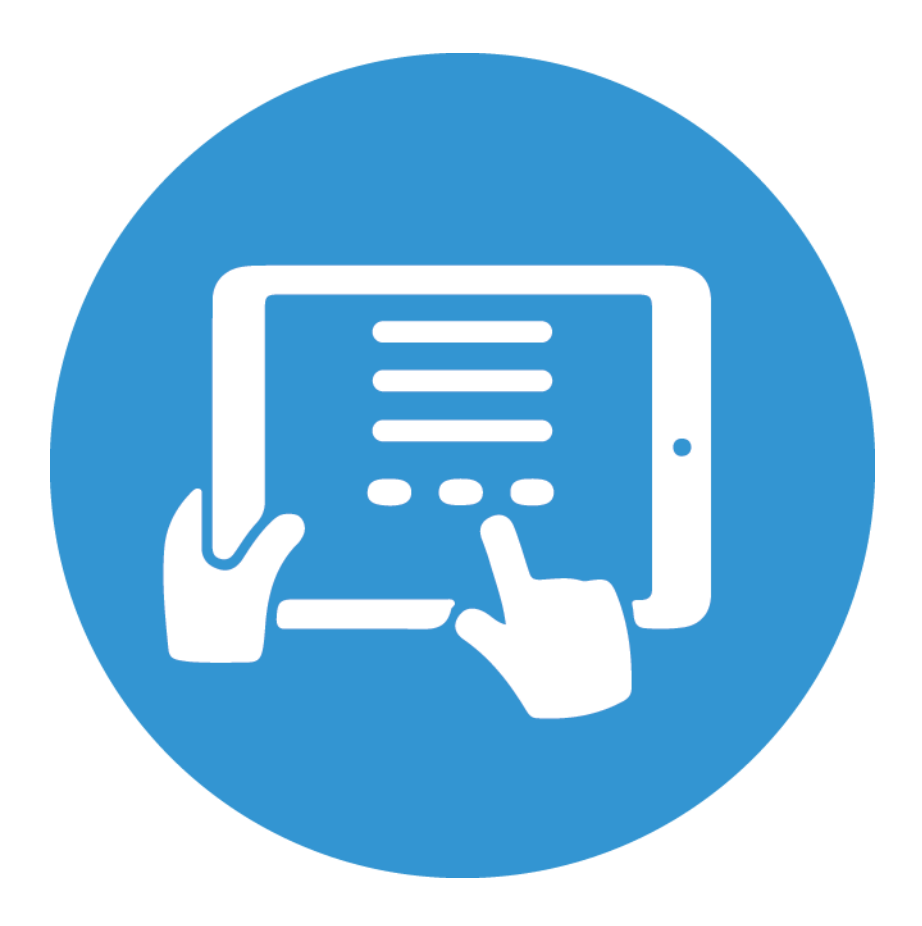

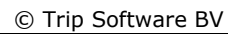

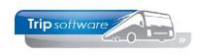

# INHOUDSOPGAVE

| 1 INLEIDING                                         |
|-----------------------------------------------------|
| 2 INSTELLINGEN CHAUFFEURSPORTAAL                    |
|                                                     |
| 2.1 ACCEPTATIE RITSTATEN                            |
| 2.1.1 Planbord: detailinformatie chauffeur          |
| 2.1.2 Planbord: tab 9 Acceptatie ritstaat 14        |
| 2.1.3 Ritstaat/Ritopdracht en eventueel werkbriefje |
| 2.1.4 Tijdens de rit / na de rit 16                 |
| 2.1.5 Boeken gereden ritten                         |
| 2.2 Verlof Aanvragen                                |
| 2.2.1 Verlofaanvraag akkoord                        |
| 2.2.2 Verlofaanvraag afkeuren 20                    |
| 2.2.3 Verlofaanvraag in de wachtstand zetten        |
| 2.2.4 Archief verlofaanvragen 22                    |
| 2.3 Beschikbaarheid doorgeven                       |
| 2.4 AANDACHTPUNTEN UIT DE PRAKTIJK !                |
| 3 BESTANDSBEHEER                                    |
| 3 1 ALGEMENE BESTANDEN 25                           |
| 3 2 EXTERNE DOCUMENTEN OPDRACHT/RIT 26              |
|                                                     |
| 4 INLOGGEN CHAUFFEURS                               |

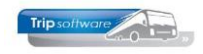

# **1** Inleiding

Het **chauffeursportaal** maakt het voor uw chauffeurs mogelijk om hun actuele planning te bekijken. Het is o.a. mogelijk voor de chauffeur om zijn planning te bekijken (weekplanning en lange termijn planning), zijn ritopdrachten te downloaden en na de rit direct de gereden kilometers en tijden in te vullen.

Het chauffeursportaal is benaderbaar via internet. Het exacte internetadres varieert per bedrijf, maar is in basis als volgt: http://intranet.<domeinnaam>.nl. Hier kunnen de chauffeurs met hun login en wachtwoord inloggen.

Wij raden aan om met de **Google Chrome browser** te werken en dat er minimaal een **PDF-viewer** is geïnstalleerd op het device waarop u de portallink heeft draaien (het liefst de Adobe Reader).

Vanaf versie 2.700 is het **Vragenpad: checklist en logboek** beschikbaar in het chauffeursportaal. De documentatie hiervan is in een apart document opgenomen. Het vragenpad is bijzonder flexibel opgesteld en er zijn veel afhankelijkheden en parameters. Om dit goed op te zetten verzoeken wij u om eerst contact op te nemen met onze helpdesk voor het maken van een afspraak om dit bij u te implementeren!

Het is mogelijk om de link vast te zetten op het startscherm van uw smartphone of tablet. De applicatie werkt dan eigenlijk als een app en niet meer als een webpagina.

 Dit gaat als volgt op een <u>Android</u> toestel (o.a. Samsung) met <u>Google Chrome</u>: ga naar het portaal met Chrome. Druk dan op het volgende icoontje: <sup>1</sup>. Kies dan voor de optie 'Toevoegen aan startscherm'.

| <b>△</b> ●                     | 1: |               | $\rightarrow$ |          | <u>+</u> | <b>(</b> ) | C |  |
|--------------------------------|----|---------------|---------------|----------|----------|------------|---|--|
| Trip software                  |    | Trip software | Nieuv         | w tabbl  | ad       |            |   |  |
| Inloggen                       |    | Inlog         | Nieuv         | w incog  | nitotab  | blad       |   |  |
|                                |    | inog          | Book          | marks    |          |            |   |  |
| Gebruikersnaam                 |    | Gebruikersn   | Rece          | nte tabl | bladen   |            |   |  |
|                                |    |               | Gesc          | hiedeni  | s        |            |   |  |
|                                |    | Wachtwoorc    | Dowr          | nloads   |          |            |   |  |
| Inloggen                       |    | Inloggen      | Deler         | ı        |          |            |   |  |
| Wachtwoord vergeten? Klik hier |    | Wachtwoord    | Zoek          | en op p  | agina    |            |   |  |
|                                |    |               | Toev          | oegen a  | aan sta  | rtscherr   | n |  |
|                                |    |               | Desk          | topsite  |          |            |   |  |
|                                |    |               | Inste         | llingen  |          |            |   |  |

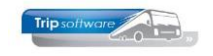

 Dit gaat als volgt op een <u>Samsung</u> toestel met de <u>Samsung</u> browser (<sup>S</sup>): ga naar het portaal met de standaard browser van Samsung. Druk dan op het volgende icoontje: <sup>Ξ</sup>. Kies dan voor de optie 'Pagina toevoegen aan' en dan voor 'Startscherm'.

| ☆                 | à                  | Ċ   | ☆                         | â                        |                              | C                          |               | à             | Ċ          |
|-------------------|--------------------|-----|---------------------------|--------------------------|------------------------------|----------------------------|---------------|---------------|------------|
| Trip software     |                    |     | Trip software             |                          |                              | Ξ                          | Trip software |               | Ξ          |
| Inlogg            | en                 |     | Inlog                     | gen                      |                              |                            | Inlogg        | en            |            |
| Gebruikersnaa     | n                  |     | Gebruikers                | naam                     |                              |                            | Gebruikersnaa | n             |            |
| Wachtwoord        |                    |     |                           |                          |                              |                            | Wachtwoord    |               |            |
|                   |                    |     | $\overline{\mathbf{v}}$   | Ŀ                        | ⊕±                           | +                          | Huidige w     | ebpagina toev | voegen aan |
| Inloggen          |                    |     | Downloads                 | Geschiedeni<br>s         | Opgeslagen<br>pagina's       | Pagina<br>toevoegen<br>aan | Favorieten    |               |            |
| Wachtwoord ve     | ergeten? Klik hier |     | Å                         | S                        | ٥                            | Q                          | Snelle toeg   | ang           |            |
|                   |                    |     | Delen                     | Donkere<br>stand         | Advertentieb<br>lokk.        | Zoeken op<br>pagina        | Startscherr   | n             |            |
|                   |                    |     | L<br>Bureaubladv<br>ersie | <b>T</b><br>Tekstgrootte | ව්<br>Invoegtoepa<br>ssingen | Afdrukken/<br>PDF          | Opgeslage     | n pagina's    |            |
|                   |                    |     | ŝ                         |                          |                              |                            |               | Annuleren     |            |
| $\langle \rangle$ | 白 倖                | ⊡ = | Instellingen              |                          |                              |                            | III           | 0             | <          |

Dit gaat als volgt op een <u>iOS</u> toestel (Apple) met <u>Safari</u>:
 ga naar het portaal in Safari. Druk dan op het volgende icoontje: <sup>1</sup>. Kies dan voor de optie 'Zet op beginscherm'.

|                                | Trip Software B.V. :: Log | gin ×       |
|--------------------------------|---------------------------|-------------|
| Inloggen                       |                           | F           |
| Gebruikersnaam                 | AirDrop Berichten E-mail  | Facebook Wh |
| Wachtwoord                     | Kopieer                   | ß           |
| Inloggen                       | Zet in leeslijst          | 00          |
| Wachtwoord vergeten? Klik hier | Bladwijzer                | ш           |
|                                | Zet in favorieten         | ☆           |
|                                | Zoek op pagina            | Q           |
|                                | Zet op beginscherm        | Ŧ           |
|                                | Markeringen               | ۲           |
|                                | Druk af                   | ē           |

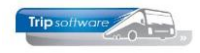

# 2 Instellingen chauffeursportaal

De root-gebruiker kan instellingen van het chauffeursportaal aanpassen. U kunt de volgende instellingen aanpassen:

| Instelling                                                                                           | Uitleg                                                                                                    |  |
|----------------------------------------------------------------------------------------------------|----------------------------------------------------------------------------------------------------|--|
| Medewerkers die superuser toegang<br>hebben                                                          | Welke gebruikers worden superuser?<br>Selecteer de medewerker(s) die u SuperUser<br>toegang wil geven. Tip! Mag géén chauffeur<br>zijn. Mocht de SuperUser toch ook een<br>chauffeur zijn, maak dan in Trip NT bijv. een<br>gebruiker "beheerder" aan.                                                                                                    |  |
| Wachtwoord beleid                                                                                    | Nee / Ja (zwak of sterk) wachtwoord afdwingen                                                                                                    |  |
| Algemene email instellingen                                                                          |                                                                                                    |  |
| Verzend e-mails vanuit e-mailadres                                                                   | Het verzend-emailadres                                                                                                    |  |
| Verzend e-mails vanuit naam                                                                          | De verzendnaam van de e-mail – bijv. Planning<br>Trip                                                                                                    |  |
| Algemene instellingen                                                                                |                                                                                                    |  |
| Getoonde tijden zijn:<br>Bij Weekplanning en Lange termijn<br>planning.<br>Standaard is garagetijden | Stel hier in wat de getoonde tijden zijn voor de<br>diensten overzichten en ritstaten in dit portaal.<br>Als er gekozen wordt voor garagetijden dan<br>worden de garagetijden getoond (vertrek<br>garage en aankomst garage). Wordt er gekozen<br>voor klanttijden dan worden de klanttijden<br>getoond (vertrek klant en aankomst klant).                                                                                                    |  |
| Bestanden sorteren                                                                                   | Volgorde bepalen van extra documenten die u<br>generiek beschikbaar wilt stellen.                                                                                                    |  |
| Nieuwspagina                                                                                         | Hier kunt u de tekst van het beginscherm van het portaal wijzigen                                                                                                    |  |
| Inhoud extra pagina 1 (t/m 4)                                                                        | <i>Extra mogelijkheden om informatie te delen.<br/>Eventueel een link maken naar een aparte<br/>website.</i>                                                                                                    |  |
| Titel extra pagina 1 (t/m 4)<br>Laat leeg voor geen pagina                                           | Naam van het label, deze wordt onder Nieuws<br>opgenomen.<br>Tripsofiware the the the second second |  |

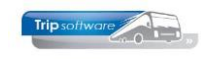

| Mijn gegevens                                                                                |                                                                                                    |
|----------------------------------------------------------------------------------------------|----------------------------------------------------------------------------------------------------|
| Mijn gegevens: zichtbare velden                                                              | Keuze welke gegevens er voor de chauffeur<br>zichtbaar zijn<br>(alleen van belang indien 2 vragen terug `ja' is gekozen)                                                                          |
| Mijn gegevens: zichtbare documenten<br>Tabblad 2 in Onderhoud personeel                      | <i>Keuze welke documentgegevens er zichtbaar<br/>zijn voor de chauffeur<br/>(documenten zijn door de chauffeur niet wijzigbaar)</i>                                                               |
| Chauffeurs kunnen eigen gegevens<br>wijzigen                                                 | <i>Wel of niet toestaan dat chauffeurs in het chauffeursportaal persoonlijke gegevens kunnen aanpassen</i>                                                                                        |
| Mijn gegevens: te wijzigen velden                                                            | Keuze van aan te passen gegevens door de<br>chauffeurs<br>(alleen van belang indien bij de vorige vraag `ja' is gekozen)                                                                          |
| Mijn gegevens: na wijzigen gegevens                                                          | <i>Opslaan in Trip:</i> de nieuwe gegevens worden direct in Trip opgeslagen                                                                                                    |
|                                                                                              | <i>E-mailen naar onderstaand adres:</i> de nieuwe gegevens worden niet direct in Trip aangepast, maar gemaild                                                                                     |
|                                                                                              | <i>Opslaan en e-mailen:</i> de nieuwe gegevens<br>worden zowel direct opgeslagen in Trip en<br>gemaild naar onderstaand adres                                                                     |
| Mijn gegevens: na wijzigen gegevens<br>mailen naar<br>Scheid meerdere adressen met puntkomma | <i>Het e-mailadres waar de wijzigingen naartoe<br/>gestuurd worden</i>                                                                                                    |
| Planning                                                                                     |                                                                                                    |
| Voorlopig geplande ritten weergeven in<br>planning<br>Status 4V                              | Indien 'nee' dan worden ritten die gekoppeld<br>zijn niet getoond, indien 'ja' dan worden ritten<br>ook getoond als ze status 4V hebben<br>(lichtgroen/lichtblauw). Er zijn 4 keuzes te<br>maken. |
| Voorlopig geplande meerdaagse/pendel<br>weergeven in planning<br>Status 4V                   | <i>Kies hier of meerdaagse/pendel opdrachten met<br/>een status 4V (voorplanning) weergegeven<br/>worden in de planning van dit portaal. Er zijn 4<br/>keuzes te maken.</i>                       |
| Geplande opdrachten/diensten limiteren                                                       | <i>Als hier gekozen wordt voor 'Nee' dan is de<br/>gehele toekomstige planning (status 5)<br/>zichtbaar in deze portal voor de chauffeur.</i>                                                     |
|                                                                                              | Wordt hier gekozen voor 'Ja, op datum en<br>filiaal' of 'Ja, op periode en filiaal' dan kan via<br>een nieuw onderdeel in het linker menu, een<br>periode of datum.                               |
|                                                                                              | Deze instelling geldt zowel voor het                                                                                                    |
|                                                                                              | weekoverzicht als de lange termijn planning.                                                                                                    |

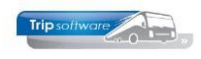

|                                                                               | <b>Let op!!!</b> Consequentie van het toepassen op<br>datum is, is dat u iedere planning per filiaal per<br>keer moet vrijgeven.                                                                                                    |
|-------------------------------------------------------------------------------|----------------------------------------------------------------------------------------------------|
|                                                                               | Dit kan alleen door de superuser en er is maar<br>1 datum in de toekomst mogelijk.<br>Dit werkt ook als u geen filiaal hebt maar alleen<br>1 hoofdkantoor, het "filiaal" staat dan tussen ().                                                                                      |
| Planning weergave limiet ook toepassen op activiteiten/werkzaamheden          | Als hier gekozen wordt voor 'Nee' dan zijn alle<br>toekomstige activiteiten/werkzaamheden<br>zichthaar in deze portal. Wordt hier gekozen                                                                                                    |
| Geplande opdrachten/diensten limiteren moet<br>aan staan                      | voor 'Ja' dan zijn de<br>activiteiten/werkzaamheden ook niet zichtbaar<br>na de periode/datum zoals ingesteld bij<br>instelling 'Planning weergave limiteren op<br>datum'. Let op: deze functie werkt alleen als<br>'Planning weergave limiteren op datum' niet op<br>'Nee' staat. |
| Weergave jaartabel in lange termijn<br>planning<br>Standaard staat dit op Nee | Als hier gekozen wordt voor 'Ja' dan worden de<br>ontbrekende vinkjes in tabblad 8 (Jaartabel)<br>van beheer personeel weergegeven als kruizen<br>in de lange termijn planning van de chauffeur                                                                                    |
| Ritstaten                                                                     | in de lange termijn planning van de chaunear                                                                                                    |
| Chauffeurs kunnen urenstaten inzien                                           | Keuze of de chauffeurs hun urenstaten en/of<br>registratieformulier (KNV) kunnen inzien via het<br>portaal                                                                                                    |
| Ritstaat invullen mogelijk                                                    | <i>Keuze of de chauffeurs wel of niet via het<br/>portaal de werkelijke uren en km-standen in<br/>kunnen geven</i>                                                                                                    |
| Chauffeurs kunnen ritstaten accepteren                                        | <i>Keuze of de chauffeurs wel of niet aan kunnen<br/>geven dat ze de ritstaat hebben gezien<br/>('accepteren')</i>                                                                                                    |
| Aantal dagen na rit dat ritstaten in te<br>vullen zijn                        | Keuze tot hoeveel dagen na zijn rit de chauffeur<br>gegevens kan invullen                                                                                                    |
| Vraag reden "te vroeg vertrokken van garage"                                  | <i>Keuze ja, nee, of alleen voor de eerste rit van<br/>de kalenderdag.</i>                                                                                                    |
| Aantal minuten dat acceptabel is voor te vroeg vertrekken                     | Geef waarde in minuten dat nog binnen de<br>limiet valt.                                                                                                    |
| Vraag reden "te laat vertrokken van garage"                                   | <i>Keuze ja, nee, of alleen voor de eerste rit van<br/>de kalenderdag.</i>                                                                                                    |
| Aantal minuten dat acceptabel is voor te laat vertrokken                      | <i>Geef waarde in minuten wanneer het buiten de<br/>limiet valt.</i>                                                                                                    |
| Vraag aantal personen bij afmelden<br>ritstaat                                | <i>Dit is het aantal dat de chauffeur kan invullen.<br/>Dit komt terug bij Boeken gereden ritten als een<br/>apart veld (Tab 1- Planning)</i>                                                                                                    |
| Vraag <b>grensovergangen</b> bij afmelden<br>ritstaat                         | Indien Grensovergangen bij Tab 3 Grens van<br>Beheer opdrachten is ingevuld en deze<br>paramater staat op Ja, dan kan de chauffeur de<br>naam van de grensovergang (minimaal nodig)<br>en eventueel kilometers invullen.                                                           |

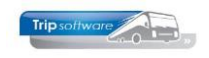

|                                                                                                    | <i>Deze gegevens zijn terug te lezen bij Tab 3<br/>Grens van Boeken gereden ritten. Let op !!<br/>chauffeur kan extra grensovergangen<br/>aanmaken en zelf verwijderen.</i>                                                                                                    |  |
|----------------------------------------------------------------------------------------------------|----------------------------------------------------------------------------------------------------|--|
|                                                                                                    | Zorg voor een goede instructie aan uw<br>chauffeur.                                                                                                    |  |
| Vraag km-stand en tijd klant<br>Staat dit op nee, dan worden de garagewaarden<br>gebruikt als klantwaarden                                                                         | Indien 'nee' dan kan de chauffeur alleen Vertrek<br>garage en Terugkomst garage invullen, indien<br>'ja' dan ook Vertrek klant en Terugkomst klant                                                                                                    |  |
| Maximale afwijking geplande -> gereden<br>kilometers in procenten<br>Bijvoorbeeld bij een invoer van 100 is de maximale<br>afwijking 100% dus 2x het aantal geplande<br>kilometers | <i>Het percentage van de afwijking dat toegestaan<br/>is bij ingave van de km-standen</i>                                                                                                    |  |
| Te lage Km-stand bus afkeuren                                                                                                    | Ja / nee                                                                                                    |  |
| Garagetijd als voorstel weergeven                                                                                                    |                                                                                                    |  |
|                                                                                                    | In te vullen Planning Tijd                                                                                                    |  |
|                                                                                                    | Vertrek garage 07:45                                                                                                    |  |
|                                                                                                    | Vertrek klant 08:00                                                                                                    |  |
|                                                                                                    | Aankomst klant 17:00                                                                                                    |  |
|                                                                                                    |                                                                                                    |  |
|                                                                                                    | Aankomst garage                                                                                                    |  |
|                                                                                                    | Vult u nee in dan blijven de tijden in de rode<br>vakken leeg.                                                                                                    |  |
| Weer te geven velden op ritstaat: dienst                                                                                                    | De hier geselecteerde velden worden<br>opgenomen in de ritstaat zoals deze zichtbaar is<br>op de portal. De ritstaat is zichtbaar na<br>doorklikken in de planning (waar u ook kunt<br>afmelden) en in de popup die volgt bij<br>aanklikken van een item in de lange termijn<br>planning. Deze velden gelden alleen voor<br>ritstaten van een dienst                                                                                                    |  |
| Weer te geven velden op ritstaat:<br>opdracht                                                                                                    | De hier geselecteerde velden worden<br>opgenomen in de ritstaat zoals deze zichtbaar is<br>op de portal. De ritstaat is zichtbaar na<br>doorklikken in de planning (waar u ook kunt<br>afmelden) en in de popup die volgt bij<br>aanklikken van een item in de lange termijn<br>planning. Deze velden gelden alleen voor<br>ritstaten van een opdracht. De gekozen<br>bibliotheekteksten zijn alleen zichtbaar op de<br>ritstaat pagina maar niet via de popup |  |
| Weergave andere betrokken chauffeurs                                                                                                    | <i>Nee<br/>Ja, toon chauffeur telefoonnummer<br/>Ja, toon bus telefoonnummer<br/>Als een dienst / opdracht uitgevoerd wordt door<br/>meerdere voertuigen dan worden de gegevens</i>                                                                                                    |  |

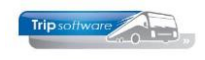

|                                                       | <i>van deze chauffeurs van getoond in de ritstaat<br/>informatie pagina. Er is de keuze om het<br/>mobiele nummer van de chauffeurs te tonen of<br/>het telefoonnummer van de bus</i>                                                                                                    |
|-------------------------------------------------------|----------------------------------------------------------------------------------------------------|
| Werking klok knop naast tijden                        | Huidige tijd invullen (of de geplande tijd)                                                                                                    |
| Weergave van vlag naast adres om<br>locatie te openen | GoogleMaps werkt altijd. Indien u een TomTom<br>device hebt waar u ook het chauffeursportal<br>mee kunt starten, dan kunt u ook de TomTom<br>Navigatie opstarten.<br>Aankomst<br>Datum:<br>dinsdag 22 oktober 2019<br>Retourtijd:<br>17:00u<br>Bestemming:<br>Kluisstraat 79, 5482 KL, Schijndel, Nederland |
| Vlag: geo coördinaat omschrijving                     |                                                                                                    |
| Checklist ISO                                         | Zie aparte documentatie                                                                                                    |
| Logboek tijdens rit ISO 9001                          | Zie aparte documentatie                                                                                                    |
| Logboek einde dag ISO 9001                            | Zie aparte documentatie                                                                                                    |
| Logboek einde dag vergeten                            | Zie aparte documentatie                                                                                                    |
| Dagrapport checklist/logboek ISO<br>9001              | Zie aparte documentatie                                                                                                    |
| Verlof aanvraag                                       |                                                                                                    |
| Chauffeurs kunnen verlof aanvragen                    | <i>Keuze of de chauffeurs wel of niet via het portaal verlof kunnen aanvragen.</i>                                                                                                    |
| Invoer van tijden                                     | <i>Keuze: werken met dagdelen of werken met exacte tijden.</i>                                                                                                    |
| Meerdaagse aanvragen opsplitsen op dag                | Staat deze instelling op 'Ja' dan worden<br>meerdaagse aanvragen op dagniveau gesplitst.<br>Dit heeft als voordeel dat in Trip er specifieke<br>dagen kunnen worden geaccepteerd.                                                                                                    |
| Chauffeur e-mailen over wachtstand verlofaanvraag     | Bij de grafische planning →<br>B C K P P ✓ R A A<br>A = aanvragen chauffeurs, kan de planner de<br>aanvraag op status Wachtstand zetten.                                                                                                    |
| Inhoud e-mail wachtstand                              | <i>Het sjabloon van de email die de planner als<br/>reactie geeft.</i>                                                                                                    |
| Onderwerp e-mail wachtstand                           | <i>Het onderwerp van de email die u als reactie geeft bij wachtstand.</i>                                                                                                    |
| Doorgeven beschikbaarheid                             |                                                                                                    |
| Chauffeurs kunnen beschikbaarheid<br>doorgegeven      | Ja / Nee                                                                                                    |
| Te kiezen werkzaamheid codes bij deze                 | Keuze selectie maken                                                                                                    |

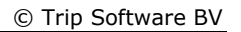

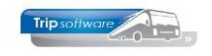

| functie                                         | (maak bij Onderhoud diverse tabellen → tab<br>Personeel → tab Activiteit ; "Niet beschikbaar")                                                                                                    |
|-------------------------------------------------|----------------------------------------------------------------------------------------------------|
|                                                 | <i>U kunt hier meerdere soorten aanmaken die<br/>vervolgens de chauffeur mag kiezen. Dit kan<br/>bijv. zijn: beschikbaar, niet beschikbaar en<br/>bezoek arts/tandarts. De chauffeur dient dan bij<br/>de aanvraag een verplichte keuze te maken.</i> |
| Meerdaagse beschikbaarheid opsplitsen<br>op dag | Staat deze instelling op 'Ja' dan wordt<br>meerdaagse beschikbaarheid op dagniveau<br>gesplitst. Dit heeft als voordeel dat in Trip er<br>specifieke dagen kunnen worden geaccepteerd.                                                                |

Tip ! de verlofaanvragen en doorgeven beschikbaarheid kunt u tevens laten verlopen met signaleringen zodat u een extra seintje krijgt.

Vooral niet vergeten !!!! Button OPSLAAN

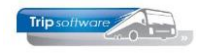

#### Controle op instellingen bij Chauffeur

Als u de instellingen wilt controleren, kunt u door rechtsboven op uw gebruikersnaam te klikken direct naar het Chauffeursportaal gaan.

| Tripsoftware              | ≤ i i                                    |              | 🖹 Trip Software admin gebruiker                                   |
|---------------------------|------------------------------------------|--------------|-------------------------------------------------------------------|
| Instellingen<br>Bestanden | Chauffeursportaal inste                  | ellingen     | د Klantenportaal<br>ک Chauffeursportaal<br>ک Admin<br>ک Uitloggen |
|                           | Instelling                               | Waarde       |                                                                   |
|                           | Medewerkers die superuser toegang hebben | 7 selected - |                                                                   |
|                           | Nieuwspagina                             | Bewerk       |                                                                   |

U bent hier dan ingelogd als een gebruiker met superuser permissie. Dit geeft u de mogelijkheid een chauffeur te kiezen om zijn/haar situatie te zien. Ook kunt u in deze lijst uzelf selecteren. U maakt uw keuze door bij de gewenste chauffeur op de button met de blauwe vink te klikken.

Trip Software admin gebruiker

#### Selecteer een medewerker

| Nr 🔨 | Naam 🗘                   | Woonplaats | U bent ingelogd als een gebruiker met superuser<br>permissie (zie de geselecteerde functies via admin)<br>geeft u de mogelijkheid een chauffeur te kiezen om |
|------|--------------------------|------------|----------------------------------------------------------------------------------------------------|
| 10   | Bredo<br>BREDO           | Amersfoort | Aaar situatie te zien. Ook kunt u in deze lijst uzelf     selecteren.     Chauffeurs zonder superuser permissie zullen deze                                  |
| 15   | Botermans<br>BOTERMANS   | Oss        | pagina dus niet kunnen bezoeken maar worden me<br>doorgelinkt naar hun eigen home pagina.                                                                    |
| 33   | Dimmendaal<br>DIMMENDAAL | Schijndel  |                                                                                                    |
| 1000 | Van Leerdam<br>LEERDAM   |            |                                                                                                    |
| 1001 | Van Son<br>SON           |            |                                                                                                    |
| 1002 | Goedhart<br>GOEDHART     |            |                                                                                                    |
| 1003 | Muilwijk<br>MUILWIJK     |            |                                                                                                    |
| 1004 | Swets<br>SWETS           |            |                                                                                                    |
| 1005 | Egas<br>EGAS             |            |                                                                                                    |

Vervolgens opent zich het beginscherm van het Chauffeursportaal. U bent nu in principe ingelogd als zijnde de gekozen chauffeur.

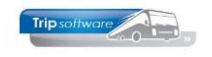

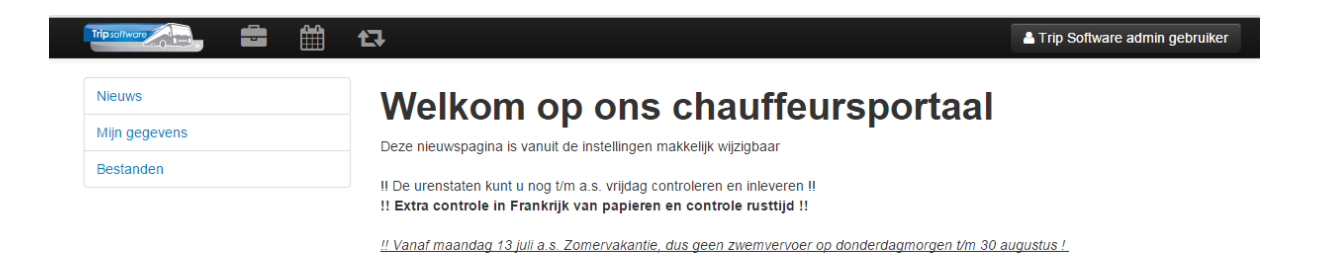

Voor meer uitleg over de werking van het Chauffeursportaal, verwijzen wij u naar de documentatie van het Chauffeursportaal, versie werknemer. Let op!!! Omdat iedere klant met andere instellingen werkt is deze versie niet zomaar geschikt voor publicatie aan de chauffeur.

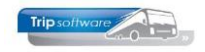

# 2.1 Acceptatie ritstaten

U heeft de keuze of u wilt toestaan dat chauffeurs hun ritstaten kunnen accepteren en eventueel ook mag afwijzen of dat u alleen wilt weten of de chauffeur de rit heeft geopend/bekeken.

Indien u dit wel toestaat, dan kan de chauffeur in het portaal per ritstaat aangeven of hij deze 'accepteert' of 'afkeurt' (afhankelijk van de instellingen is afkeuren wel/niet mogelijk).

#### Hoe werkt dit in de praktijk!!!

Op het moment dat u in Trip een bus en chauffeur aan een rit koppelt, dan is deze in principe te zien in zijn eigen portaal (de rit heeft dan een gele achtergrond – de rit door de chauffeur nog niet goed te keuren).

Pas als de rit is gepland EN de ritstaat is geprint/gemaild kan de chauffeur de rit goedkeuren. Dus met alleen plannen (en de ritstaat <u>niet</u> printen/mailen) kan de chauffeur de rit nog niet goedkeuren.

| inge termijn planning | Ritsta                                                             | at rit 312                               | 240    |                                          | Down                             |
|-----------------------|--------------------------------------------------------------------|------------------------------------------|--------|------------------------------------------|----------------------------------|
| nge termijn planning  | Basisgegeven:<br>Chauffeur:<br>Bus:                                | A. Bredo (10)<br>100 BL-BJ-76 (50 zitpla | atsen) | Klantgegevens<br>Klantnummer:<br>Tav:    | 15000                            |
|                       | Vertrek<br>Datum:<br>Vertrektijd:<br>Voorstaan:                    | donderdag 17 maart 20<br>8:00<br>7:45    | 16     | <b>Aankomst</b><br>Datum:<br>Retourtijd: | donderdag 17 maart 2016<br>16:00 |
|                       | Vertrek:                                                           | , Dusseldorf                             |        |                                          |                                  |
|                       | Webportaal Pas<br>Extra documen<br>Webportaal Dra<br>Extra documen | sagierslijst<br>ten:<br>aiboek<br>ten:   |        |                                          |                                  |
|                       | Webportaal And                                                     | ers                                      |        |                                          |                                  |
|                       | in te vul                                                          | len Planning                             | Tijd   | KM-stand                                 | Opmerkingen                      |
|                       | Vertrek garage                                                     | 7:45                                     | 0      |                                          |                                  |
|                       | Vertrek klant                                                      | 8:00                                     | 0      |                                          |                                  |
|                       | Aankomst klant                                                     | 16:00                                    | 0      |                                          |                                  |
|                       |                                                                    |                                          |        |                                          |                                  |

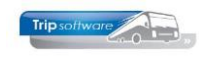

### 2.1.1 Planbord: detailinformatie chauffeur

U kunt in het planbord zien of chauffeurs hun ritstaat geaccepteerd hebben of niet. Op ritniveau kunt u het bekijken door een rit aan te klikken. Bij de detailinformatie onderin ziet u dan dat de regel met de naam van de chauffeur oranje is gekleurd.

| Planbord chauffeurs donderdag 17 maart 2016 (alle filialen)                                                                                                    |                                                      |  |  |  |  |  |  |  |  |  |
|----------------------------------------------------------------------------------------------------|------------------------------------------------------|--|--|--|--|--|--|--|--|--|
| 👰 🛮 deg 🔹 🗸 Standaard fiker 💌 🔽 🔽 🧷 🥕 🕫 💟 🧨 🔎 🖪 💽 🔣 🕼 💟 🖓 🖌 🔯 🔯 🔽 🔯 🖓 🖉 🖓 🖓 👘 🖓                                                                                                    |                                                      |  |  |  |  |  |  |  |  |  |
| 17.03.2016 donderdag 17 maart 2016                                                                                                    |                                                      |  |  |  |  |  |  |  |  |  |
|                                                                                                    | 20 21 22 23 24 01 02 03 04                           |  |  |  |  |  |  |  |  |  |
| l Gruis                                                                                                    |                                                      |  |  |  |  |  |  |  |  |  |
| 10 Bredo 31240 Dussedorr 100                                                                                                    |                                                      |  |  |  |  |  |  |  |  |  |
| 15 Botermans                                                                                                    |                                                      |  |  |  |  |  |  |  |  |  |
| 18 Bossink                                                                                                    |                                                      |  |  |  |  |  |  |  |  |  |
|                                                                                                    |                                                      |  |  |  |  |  |  |  |  |  |
| 22 Ordelmans                                                                                                    |                                                      |  |  |  |  |  |  |  |  |  |
| 2 Dismodel President President Presi |                                                      |  |  |  |  |  |  |  |  |  |
|                                                                                                    |                                                      |  |  |  |  |  |  |  |  |  |
| 4 Vergees                                                                                                    |                                                      |  |  |  |  |  |  |  |  |  |
| 48 Brandsteder                                                                                                    |                                                      |  |  |  |  |  |  |  |  |  |
| 50 Brandwijk                                                                                                    |                                                      |  |  |  |  |  |  |  |  |  |
| 57 Huisman                                                                                                    |                                                      |  |  |  |  |  |  |  |  |  |
| s0 Sopar                                                                                                    |                                                      |  |  |  |  |  |  |  |  |  |
| 66 Postema                                                                                                    |                                                      |  |  |  |  |  |  |  |  |  |
| 70 Gloudemans B0001 Uden 150                                                                                                    |                                                      |  |  |  |  |  |  |  |  |  |
| 80 Groenendaal                                                                                                    |                                                      |  |  |  |  |  |  |  |  |  |
| 90 Kuyper                                                                                                    |                                                      |  |  |  |  |  |  |  |  |  |
| 100 Mierlo, van                                                                                                    |                                                      |  |  |  |  |  |  |  |  |  |
| 110 Belgische chauffeu                                                                                                    |                                                      |  |  |  |  |  |  |  |  |  |
| 99903 Bijhuur                                                                                                    |                                                      |  |  |  |  |  |  |  |  |  |
| itense 4 routine o routine o r                                                                                                    |                                                      |  |  |  |  |  |  |  |  |  |
| All and 150                                                                                                    |                                                      |  |  |  |  |  |  |  |  |  |
| preserve solution preserve solution preserve soluti preserve solution preserve solution preserve solut | Semert 0. 501 Den Bosch 0.                           |  |  |  |  |  |  |  |  |  |
| Vienst 1001                                                                                                    |                                                      |  |  |  |  |  |  |  |  |  |
|                                                                                                    |                                                      |  |  |  |  |  |  |  |  |  |
|                                                                                                    |                                                      |  |  |  |  |  |  |  |  |  |
|                                                                                                    |                                                      |  |  |  |  |  |  |  |  |  |
|                                                                                                    |                                                      |  |  |  |  |  |  |  |  |  |
|                                                                                                    |                                                      |  |  |  |  |  |  |  |  |  |
| Detailinformatie en hesturing                                                                                                    |                                                      |  |  |  |  |  |  |  |  |  |
| 1. Details 2. Gewijzigde data 3. Tellingen 4. Legenda 5. Notitie(s) 17-03-2016 6. Info Bredo (10) 7. Info BL-BJ-76 (100) 8. Verplaatsen 9. Acceptatie ritstaat                                                                                                    | Wagen en chauffeur(s)                                |  |  |  |  |  |  |  |  |  |
| Omschriving                                                                                                    | Busnummer 100 BL-BJ-76 🔎 Extra info opdracht         |  |  |  |  |  |  |  |  |  |
| Opdracht (debiteur 31240 50 / 15000 Transportbedriff Jansen Deventer 073-5494426                                                                                                    | Chauffeur 1 10 Bredo, Toine O Miteren tekst ritstaat |  |  |  |  |  |  |  |  |  |
| Data/tilden Vertrek 17-03-2016 (07:45 / 08:00) Retour 17-03-2016 (16:00 / 16:15)                                                                                                    |                                                      |  |  |  |  |  |  |  |  |  |
| Omschritiving Haarlem / Dusseldorf                                                                                                    | Item(s) verplaatsen                                  |  |  |  |  |  |  |  |  |  |
| Waten 100 BL-BJ-76                                                                                                    | Geen items neselecteerd                              |  |  |  |  |  |  |  |  |  |
| Chauffeur(s) 10 Bredo (0123-456789, 06-12345678) (oncelszen)                                                                                                    | V Ondracht Datum Tiid Datum Tiid Stat                |  |  |  |  |  |  |  |  |  |
|                                                                                                    | N Operative Datam rije Datam rije Data               |  |  |  |  |  |  |  |  |  |
| Busten)/nersonen 1 (40                                                                                                    |                                                      |  |  |  |  |  |  |  |  |  |
| Vertrekn/hots/sides Havien Gerennte Oude Gracht 30                                                                                                    |                                                      |  |  |  |  |  |  |  |  |  |
|                                                                                                    |                                                      |  |  |  |  |  |  |  |  |  |
|                                                                                                    |                                                      |  |  |  |  |  |  |  |  |  |
|                                                                                                    |                                                      |  |  |  |  |  |  |  |  |  |

Chauffeur(s) 10 Bredo (0123-456789, 06-12345678) (ongelezen)

De chauffeur heeft zijn ritstaat nog niet geaccepteerd (ongelezen).

Chauffeur(s) 10 Bredo (0123-456789, 06-12345678) (akkoord)

De chauffeur heeft zijn ritstaat geaccepteerd (akkoord).

### 2.1.2 Planbord: tab 9 Acceptatie ritstaat

U kunt in het planbord op tab 9. Acceptatie ritstaat per dag zien welke chauffeurs hun ritstaat nog niet hebben geaccepteerd. Indien een chauffeur zijn ritstaat nog niet heeft geaccepteerd, dan ziet u deze chauffeur in de grid staan met als status 'Ongelezen'. Zodra een chauffeur zijn ritstaat geaccepteerd heeft, dan verdwijnt hij uit de grid. Indien een chauffeur zijn ritstaat afkeurt, dan komt er in de kolom Status 'niet akkoord' te staan.

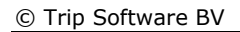

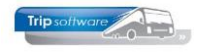

| (                                                        |                                                            |                                                                   |                                                    |        |
|----------------------------------------------------------|------------------------------------------------------------|-------------------------------------------------------------------|----------------------------------------------------|--------|
| 📒 Planbord chauffeurs donderda                           | ag 17 maart 2016 (alle filialen)                           |                                                                   |                                                    | -X-    |
| 🛛 🍥 1 dag 🔹 🔻 Standaard filb                             | ···· 🖬 🖸 🎤 🔎 🖪 💽 🔣 🖪                                       | 📔 🖌 🖪 🚺 Activiteitenrooster staat uit 🛛 Filiaal                   | * 🗆 🗕 🗖                                            |        |
| 17.02.2016                                               |                                                            | donderdag 17 maart 2016                                           |                                                    |        |
| 17-03-2010                                               | 01 02 03 04 05 06                                          | 07 08 09 10 11 12 13 14                                           | 14 15 16 17 18 19 20 21 22 23 24 01 02 03          | 04     |
| 1 Gruis                                                  |                                                            |                                                                   |                                                    |        |
| 10 Bredo                                                 |                                                            | 31240 Dusseldorf 100                                              |                                                    |        |
| 15 Botermans                                             |                                                            |                                                                   |                                                    |        |
| 18 Bossink                                               |                                                            |                                                                   |                                                    |        |
| 20 Oonk                                                  |                                                            |                                                                   |                                                    |        |
| 22 Ordelmans                                             |                                                            |                                                                   |                                                    |        |
| 30 Van den Goorberg                                      |                                                            |                                                                   |                                                    |        |
| 33 Dimmendaal                                            | 1 Ude                                                      | n 1 3 Volkel 109                                                  | 2 Zeeland 10                                       |        |
| 40 Kasper                                                |                                                            |                                                                   |                                                    |        |
| 44 Vermees                                               |                                                            |                                                                   |                                                    |        |
| 48 Brandsteder                                           |                                                            |                                                                   |                                                    |        |
| 50 Brandwijk                                             |                                                            | 100 Veghel 107                                                    |                                                    |        |
| 57 Huisman                                               |                                                            |                                                                   |                                                    |        |
| 60 Sopar                                                 |                                                            |                                                                   |                                                    |        |
| 66 Postema                                               |                                                            |                                                                   |                                                    |        |
| 70 Gloudemans                                            |                                                            |                                                                   | 90001 Uden 150                                     |        |
| 80 Groenendaal                                           |                                                            |                                                                   |                                                    |        |
| 90 Kuyper                                                |                                                            |                                                                   |                                                    |        |
| 100 Mierlo, van                                          |                                                            |                                                                   |                                                    |        |
| 110 Belgische chauffeu                                   |                                                            |                                                                   |                                                    |        |
| 99903 Bijhuur                                            |                                                            |                                                                   |                                                    |        |
| dienst 4                                                 |                                                            | # Schijndel U                                                     |                                                    |        |
| dienst 10                                                |                                                            | To Tradica                                                        |                                                    |        |
| dienst 150                                               | E01 Dee Besch 0                                            | pucmunoy                                                          | p1 Uden U                                          |        |
| dienst 500                                               | por ben bosch o                                            |                                                                   | pot semercio pot pen bosch o                       | _      |
| dienst 1001                                              |                                                            |                                                                   | LUUI Brussei U                                     |        |
|                                                          |                                                            |                                                                   |                                                    |        |
|                                                          |                                                            |                                                                   |                                                    |        |
|                                                          |                                                            |                                                                   |                                                    |        |
|                                                          | 1                                                          |                                                                   |                                                    |        |
|                                                          |                                                            |                                                                   |                                                    |        |
| Decaminormacie en Descuring                              |                                                            |                                                                   | Wagen en chauffeur(s)                              |        |
| <u>1</u> . Decails <u>2</u> . Gewijzigde data <u>3</u> . | Tellingen   4. Legenda   5. Noticle(s) 17-03-2016   5. Inr | o Bredo (10)   Z. Inro BL-BJ-76 (100)   B. Verplaatsen   Z. Accep | Busnummer 100 BL-B1-76 O Extra info onde           | acht   |
| 1 Chauffeur Naam                                         | Telefoon                                                   | Opdracht Bus Status                                               | Chaiffeir 1 10 Pude Taise                          |        |
| 10 Bredo                                                 | 0123-456789 06-12345678                                    | 31240 100 consisten                                               | Muteren tekst nt                                   | tstaat |
| 1.0 bread                                                | 5125-450709, 00-12545070                                   | Sizio 200 digeezen                                                | Item(s) verplaa                                    | atsen  |
|                                                          |                                                            |                                                                   | Geon items consistented                            |        |
|                                                          |                                                            |                                                                   | U Ondracht Datum Titl Datum Titl                   | Dest.  |
|                                                          |                                                            |                                                                   | opuraciic Datuini riju Datuini riju batuini riju b | AGC A  |
|                                                          |                                                            |                                                                   |                                                    |        |
|                                                          |                                                            |                                                                   |                                                    |        |
| Datum 17-03-2016 🎫 🔇                                     | Selecteer                                                  |                                                                   |                                                    |        |
|                                                          | -                                                          |                                                                   |                                                    |        |
|                                                          |                                                            |                                                                   |                                                    |        |

U kunt per datum bekijken welke ritstaten nog niet geaccepteerd of afgekeurd zijn. U kunt naar een andere datum gaan door links onderin de datum in te geven of door met de pijltjes naar de volgende/vorige dag te gaan.

Het is mogelijk om onderin het *Planbord* handmatig de status te wijzigen.

D.m.v. het vinkje 'Inclusief akkoord' kunt u er voor kiezen om ook de chauffeurs die akkoord hebben gegeven in de grid te tonen.

| Detailinfo | matie en besturin  | 9            |            |                   |            |                 |                |           |         |                        |                  |                       |   |
|------------|--------------------|--------------|------------|-------------------|------------|-----------------|----------------|-----------|---------|------------------------|------------------|-----------------------|---|
| 1. Details | 2. Gewijzigde data | 3. Tellingen | 4. Legenda | 5. Notitie(s) 17- | 03-2016    | 6. Info chauffe | ur 7. Info bus | 8. Verpla | aatsen  | 9. Acceptatie ritstaat | B. Boordcomputer | E. Externe documenten |   |
| Cha        | uffeur Naam        |              |            | Telefoon          |            |                 | Opdracht       | Bus       | Status  |                        |                  | 1                     | ^ |
|            | 10 Bredo           |              |            | +31735494427, -   | +31 61539  | 5548            | 5150           | 151       | ongele: | zen                    |                  |                       |   |
|            | 10 Bredo           |              |            | +31735494427, -   | +31 61539  | 5548            | 5140           | 2000      | ongelea | zen                    |                  |                       |   |
|            | 11 Botermans       |              |            | 0421-475846,06    | -52364808  | 3               | 5130           | 100       | ongele  | 7en                    |                  |                       | _ |
| F          | 12 Bossink         |              |            | 073-7654875, 06   | -53664758  | 3               | 5160           | 20:       | ongele  | zen                    |                  | ~                     |   |
|            |                    |              |            |                   |            |                 |                |           | ongele  | zen                    |                  |                       |   |
|            |                    |              |            |                   |            |                 |                |           | akkoor  | d                      |                  |                       |   |
|            |                    |              |            |                   |            |                 |                |           |         |                        |                  |                       | v |
| Datum      | 19-08-2021 📻 (     | 30           | Selecteer  | Inclusie          | fakkoord [ |                 |                |           |         |                        |                  |                       |   |

## 2.1.3 Ritstaat/Ritopdracht en eventueel werkbriefje

Via het programma *Afdrukken planningen* kan het chauffeursportaal worden aangestuurd met documenten.

Werkbriefjes worden (direct) gepubliceerd op chauffeursportaal.

**Diverse documenten chauffeurs**  $\rightarrow$  dan worden er op het chauffeursportaal de Ritopdracht(en) en Dienstopdracht(en) gepubliceerd. Eventueel ook het werkbriefje maar dat is afhankelijk van tou.diversedocs.101.

Let op!!! Bij individueel plannen (dus **niet** via de groene P) wordt de ritstaat alleen indien u deze afdrukt en/of mailt gepubliceerd op het chauffeursportaal. Werkbriefjes niet, die kunt u alleen via *Afdrukken planningen* publiceren. Werkbriefjes kunnen niet uit het portaal worden verwijderd en geven een status van dat moment.

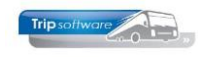

### 2.1.4 Tijdens de rit / na de rit

Tijdens de rit wordt er al data naar Trip overgezet, mits de chauffeur er voor kiest om tijdens de rit de gegevens in te vullen en op de knop "voorlopige tussenstanden opslaan" te drukken onderaan de digitale ritopdracht.

De voortgang van de rit is dan te zien in *Boeken gereden ritten*. Het is mogelijk om een kolom 'O' te tonen, waarin een sterretje (\*) weergegeven wordt als de chauffeur een opmerking heeft ingevuld in het portaal. Dit is instelbaar in *Beheer parameters en basistabellen*  $\rightarrow$  parameter tou.boekenritten.001.

| tou.boekenritten.          | 001           | Toon opmerking     | indicatie (1=ia) |              |                 | 1          |                |               |              |
|----------------------------|---------------|--------------------|------------------|--------------|-----------------|------------|----------------|---------------|--------------|
|                            |               |                    |                  |              | 1 0 0           | -          |                |               |              |
|                            |               |                    |                  |              |                 |            |                |               |              |
|                            | 1.50          |                    |                  |              |                 |            |                |               |              |
| Boeken gereden opdrachte   | n / ritten    |                    |                  |              |                 |            |                |               | <u> </u>     |
| 1. Lijst                   |               |                    |                  |              |                 |            |                |               |              |
| Selecties                  |               |                    |                  |              |                 |            |                |               |              |
| Per                        |               | Van vertrekdatum   | 01-05-2019       | 001          | Voensdag        | ۵          | lle filialen t | onen 🗌        |              |
| ○ Wagen                    |               |                    |                  |              | 5               |            | and midlion c  |               |              |
| ○ Chauffeur                |               | i'/m vertrekdatum  | 25-06-2020       |              |                 |            |                |               |              |
| Operation                  |               | Opdracht- of ritnr | 0                |              |                 |            |                |               |              |
| Opdrachten                 |               |                    |                  |              |                 |            |                |               |              |
| ODiensten                  |               | Alleen debnr       | 0 🔎              | )            |                 |            |                |               |              |
| Ondrachten & diensten      |               | L                  |                  |              |                 |            |                |               |              |
| O oparacinari a alcilatari |               |                    |                  |              |                 |            |                |               |              |
|                            |               |                    |                  |              |                 |            |                |               | 1            |
|                            |               |                    |                  |              |                 |            |                | •             |              |
| Datum Vtiid Ati            | id Nummer Var | n Naar             | Wagen Ken        | teken Chauff | eur Naam So     | ortrit S   | U Fil O        | Voort         |              |
| 04-12-2019 09:30 18        | 15 2780 Sch   | hiindel Antwerpe   | en 100 76-1      | BLB-8        | 10 Bredo Da     | arit 5     |                |               |              |
| 11-12-2019 09:00 18        | :00 2790 Ude  | en Düsseldo        | rf 100 76-1      | 3LB-8        | 10 Bredo Da     | grit 5     |                | 0%            |              |
| 11-12-2019 09:00 18        | :00 2790 Ude  | en Düsseldo        | rf 102 55-I      | 3LB-4        | 11 Botermans Da | grit 5     |                |               |              |
| 09-01-2020 07:45 17        | :15 2920 Sch  | hijndel Düsseldo   | rf 100 76-1      | BLB-8        | 10 Bredo Da     | grit 5     |                | 38%           |              |
| 30-01-2020 09:00 18        | :00 2840 Ude  | en Düsseldo        | rf 100 76-1      | BLB-8        | 10 Bredo Da     | grit 5     |                |               |              |
| 30-01-2020 09:00 18        | :00 2840 Ude  | en Düsseldo        | rf 1001 KOF      | FER 1        | L01 Peters Da   | grit 5     | *              | 100%          | 1            |
| 06-02-2020 11:45 17        | :15 2970 Sch  | hijndel Maastrich  | ht 100 76-6      | BLB-8        | 10 Bredo Da     | grit 5     |                | 75%           |              |
| 17-02-2020 07:45 24        | :00 3030 Sch  | hijndel            | 100 76-6         | BLB-8        | 10 Bredo Me     | erdaagse 5 | *              | 25%           |              |
| 24-02-2020 07:45 24        | :00 3100 Sch  | hijndel Brussel    | 100 76-6         | BLB-8        | 10 Bredo Me     | erdaagse 5 |                |               |              |
| 07-03-2020 09:30 16        | :55 3170 Sch  | hijndel Utrecht    | 100 76-6         | BLB-8        | 10 Bredo Da     | grit 5     |                | 12%           |              |
| 09-03-2020 09:30 16        | :55 3180 Nijr | megen Brussel      | 100 76-6         | BLB-8        | 10 Bredo Da     | grit 5     |                | 100%          |              |
| 24-03-2020 09:30 16        | :55 3190 Sch  | hijndel Utrecht    | 100 76-6         | BLB-8        | 11 Botermans Da | grit 5     | *              | Opmerkinger   | h chauffeur: |
| 27-03-2020 09:30 16        | :55 3200 Sch  | hijndel Utrecht    | 100 76-6         | BLB-8        | 10 Bredo Da     | grit 5     |                | Dit is opmerk | any predo    |

### 2.1.5 Boeken gereden ritten

In *Boeken gereden ritten* zijn de ingevulde tijden en eventueel kilometers op te vragen. Via deze button (i) kunt u een venstertje openen waarin de oorspronkelijke tijden van de boordcomputer en/of het portaal weergegeven worden.

#### **Boordcomputer !!!**

In *Beheer parameters en basistabellen* kunt u als u zowel gebruik maakt van de boordcomputer als van het chauffeursportaal, instellen als de tijden/kilometers uit het **portaal** leidend moeten zijn. Standaard zijn de tijden/kilometers uit de boordcomputer leidend, maar als u tou.boordcomputer.002 op 1 zet zijn de tijden uit het portaal leidend.

tou.boordcomputer.002 Tijden, kilometers uit chauffeursportaal zijn leidend (1=ja) 0

| lijst 2. Rit                                                                                                    |                                                                                                    |                                                                                         |                                                                                                    |                                                                                                    |                                                                                           |          |  |
|----------------------------------------------------------------------------------------------------|----------------------------------------------------------------------------------------------------|-----------------------------------------------------------------------------------------|----------------------------------------------------------------------------------------------------|----------------------------------------------------------------------------------------------------|-------------------------------------------------------------------------------------------|----------|--|
| gegegevens                                                                                                    |                                                                                                    |                                                                                         |                                                                                                    |                                                                                                    |                                                                                           |          |  |
| Opdracht 470                                                                                                    | Rit van Schijn                                                                                                    | del                                                                                     | naar Amsterdam                                                                                                    | Aant                                                                                                    | tal personen 50                                                                           |          |  |
| Kategorie 50 /                                                                                                    | 1 Vertrek 03-10                                                                                                    | -2018 09:                                                                               | 00 uur (garage 08:3                                                                                                    | 0)                                                                                                    | Logonkey sysman                                                                           |          |  |
| Dagrit                                                                                                    |                                                                                                    | 20:                                                                                     | 00 uur (garage 20:1                                                                                                    | 5) Tran                                                                                                    | sportbedrijf Jansen e                                                                     | en Zonen |  |
| Twee chauffeurs                                                                                                    |                                                                                                    |                                                                                         |                                                                                                    | Schij                                                                                                    | ndel                                                                                      |          |  |
| Busnummer 100                                                                                                    | 76-BLB-8                                                                                                    | B                                                                                       | ovo                                                                                                    |                                                                                                    | KM-stand 140135                                                                           |          |  |
| Chauffeur 10                                                                                                    | Bredo, Toine                                                                                                    |                                                                                         |                                                                                                    | Laa                                                                                                    | tste mutatie 03-10-20                                                                     | 18       |  |
|                                                                                                    | Bahamman A                                                                                                    | and.                                                                                    |                                                                                                    |                                                                                                    |                                                                                           |          |  |
| **                                                                                                    | botermans, r                                                                                                    |                                                                                         |                                                                                                    |                                                                                                    |                                                                                           |          |  |
|                                                                                                    |                                                                                                    |                                                                                         |                                                                                                    |                                                                                                    |                                                                                           |          |  |
| Planning 2 Opmerking 3                                                                                                    | Grensovernangen 4.                                                                                                    | Kilometers 5                                                                            | Chauffeur veropedingen 6                                                                                                    | . 1509001/Keurmer                                                                                                    | k 7. Kilometer historie                                                                   |          |  |
| . Planning 2. Opmerking 3.                                                                                                    | Grensovergangen 4.                                                                                                    | Kilometers 5.                                                                           | Chauffeur vergoedingen 6                                                                                                    | . ISO9001/Keurmer                                                                                                    | k 7. Kilometer historie                                                                   |          |  |
| . Planning 2. Opmerking 3.<br>Gepland                                                                                                    | Grensovergangen 4.<br>de tijd Werkelijke tijd                                                                                             | Kilometers 5.                                                                           | Chauffeur vergoedingen 6                                                                                                    | . ISO9001/Keurmer                                                                                                    | k 7. Kilometer historie                                                                   |          |  |
| . Planning 2. Opmerking 3.<br>Geplanc                                                                                                    | Grensovergangen 4.<br>Je tijd Werkelijke tijd                                                                                             | Kilometers 5.<br><u>Kilometersta</u>                                                    | Chauffeur vergoedingen 6                                                                                                    | . ISO9001/Keurmer                                                                                                    | k 7. Kilometer historie                                                                   |          |  |
| . Planning 2. Opmerking 3.<br>Geplans<br>Vertrek garage 08:30                                                                                                    | Grensovergangen 4.<br>le tijd Werkelijke tijd<br>08:30                                                                                    | Kilometers 5.<br><u>Kilometersta</u><br>140135                                          | Chauffeur vergoedingen 6<br>and<br>jj (j) Chauffe                                                                                    | . ISO9001/Keurmer                                                                                                    | k 7. Kilometer historie<br>Geen                                                           | ~        |  |
| . Planning 2. Opmerking 3.<br><u>Geplans</u><br>Vertrek garage <b>08:30</b><br>Vertrek klant <b>09:00</b>                                                                                                    | Grensovergangen 4.<br><u>Werkelijke tijd</u><br>08:30<br>09:00                                                                            | Kilometers 5.<br>Kilometersta<br>140135<br>140140                                       | Chauffeur vergoedingen 6                                                                                                    | . ISO9001/Keurmer                                                                                                    | k 7. Kilometer historie<br>Geen                                                           | ~]       |  |
| Planning 2. Opmerking 3.<br>Gepland<br>Vertrek garage 08:30<br>Vertrek klant 09:00<br>Retour klant 20:00                                                                                                    | Grensovergangen 4.<br><u>de tiid</u> <u>Werkelijke tiid</u><br>08:30<br>09:00<br>20:00                                                    | Kilometers 5.<br>Kilometersta<br>140135<br>140140<br>140150                             | Chauffeur vergoedingen 6                                                                                                    | , ISO9001/Keurmer<br>:ursvergoeding [<br>ortaal                                                                                                    | k 7. Kilometer historie<br>Geen                                                           | ~        |  |
| Planning 2. Opmerking 3.<br>Gepland<br>Vertrek garage 08:30<br>Vertrek klant 09:00<br>Retour klant 20:00                                                                                                    | Grensovergangen 4.<br>Le tiid Werkelijke tiid<br>08:30<br>09:00<br>20:00<br>20:15                                                         | Kilometers 5.<br>Kilometersta<br>140135<br>140140<br>140150<br>140155                   | Chauffeur vergoedingen 6<br>and<br>  j Chauffe<br>  Info chauffeursp                                                                 | ursvergoeding                                                                                                    | k 7. Kilometer historie                                                                   | ~        |  |
| Planning 2. Opmerking 3.<br>Gepland<br>Vertrek garage 08:30<br>Vertrek klant 09:00<br>Retour klant 20:00<br>Retour garage 20:15                                                                                                    | Grensovergangen 4.<br>le tiid Werkelike tiid<br>08:30<br>09:00<br>20:00<br>20:15                                                          | Kilometers 5.<br><u>Kilometerstz</u><br><u>140135</u><br><u>140140</u><br><u>140155</u> | Chauffeur vergoedingen 6<br>and<br>Chauffe<br>Chauffe<br>Info chauffeursp                                                            | ursvergoeding<br>ortaal                                                                                                    | k 7. Kilometer historie<br>Geen<br>ursportaal                                             | ~        |  |
| Planning 2. Opmerking 3.<br>Gepland<br>Vertrek garage 08:30<br>Vertrek klant 09:00<br>Retour klant 20:00<br>Retour garage 20:15                                                                                                    | Grensovergangen 4.<br>le tiid Werkelike tiid<br>08:30<br>09:00<br>20:00<br>20:15                                                          | Kilometers 5.<br>Kilometerst<br>140135<br>140140<br>140150<br>140155                    | Chauffeur vergoedingen 6<br>and<br>Chauffe<br>Chauffe<br>Info chauffeursp                                                            | ursvergoeding<br>crtaal<br>Chauffee<br>Werkelijke tijd                                                                                                    | k 7. Kilometer historie<br>Geen<br>ursportaal<br>Kilometerstand                           | ~        |  |
| Planning 2. Opmerking 3.<br>Gepland<br>Vertrek garage 08:30<br>Vertrek klant 09:00<br>Retour klant 20:00<br>Retour garage 20:15                                                                                                    | Grensovergangen 4.<br><u>ke tiid</u> <u>Werkelijke tiid</u><br>08:30<br>09:00<br>20:00<br>20:15                                           | Kilometers 5.<br>Kilometerst<br>140135<br>140140<br>140150<br>140155                    | Chauffeur vergoedingen 6<br>and<br>j Chauffe<br>Info chauffeursp<br>Vertrek garage<br>Vertrek garage                                 | eursvergoeding<br>ortaal<br>Chauffee<br>Werkelijke tijd<br>08:30                                                                                                    | k 7. Kilometer historie<br>Geen<br>Irsportaal<br>Kilometerstand<br>140135                 | ~        |  |
| Planning 2. Opmerking 3.<br>Gepland<br>Vertrek garage 08:30<br>Vertrek klant 09:00<br>Retour klant 20:00<br>Retour garage 20:15                                                                                                    | Grensovergangen 4.<br><u>le tijd</u> Werkelijke tijd<br>08:30<br>09:00<br>20:00<br>20:15                                                  | Kilometers 5.<br>Kilometerstz<br>140135<br>140140<br>140150<br>140155                   | Chauffeur vergoedingen 6<br>and<br>i Chauffe<br>Info chauffeursp<br>Vertrek klant<br>Vertrek klant                                   | ISO9001/Keurmer<br>ursvergoeding<br>ortaal<br>Chauffet<br>Werkelijke tijd<br>08:30<br>09:00<br>20:00                                                                                                    | k 7. Kilometer historie<br>Geen<br>Kilometerstand<br>140135<br>140140<br>140150           | ~        |  |
| Planning 2. Opmerking 3.<br>Gepland<br>Vertrek garage 08:30<br>Vertrek klant 09:00<br>Retour klant 20:00<br>Retour garage 20:15<br>Gepland                                                                                          | Grensovergangen 4.<br>Le tiid Werkeltike tiid<br>08:30<br>09:00<br>20:00<br>20:15<br>i Werkeltik                                          | Kilometers 5.<br>Kilometersta<br>140135<br>140140<br>140150<br>140155<br>Afwriking      | Chauffeur vergoedingen 6<br>and<br>I i Chauffe<br>I Info chauffeursp<br>Vertrek garage<br>Vertrek kant<br>Retour kant<br>Retour kant | ISO9001/Keurmer<br>ursvergoeding<br>Chauffet<br>Werkeljke tjd<br>08:30<br>09:00<br>20:00<br>20:00                                                                                                    | k 7. Kilometer historie<br>Geen<br>Kilometerstand<br>140135<br>140140<br>140155           | ~        |  |
| 2. Planning 2. Opmerking 3.<br>Geolanc<br>Vertrek garage 08:30<br>Vertrek klant 09:00<br>Retour klant 20:00<br>Retour garage 20:15<br><u>Geolanc</u><br>Uren leeg 0,75                                                              | Grensovergangen 4.<br>le tiid Werkelike tiid<br>09:00<br>20:00<br>20:15<br>i <u>Werkelik</u><br>0,75                                      | Kilometers 5.<br>Kilometersta<br>140135<br>140140<br>140150<br>140155<br>Afwijking      | Chauffeur vergoedingen 6<br>and<br>I Info Chauffeursp<br>Vertrek garage<br>Vertrek kant<br>Retour kant<br>Retour garage              | USO9001/Keurmer<br>USO9001/Keurmer<br>USO900                                                                                                    | k 7. Kilometer historie<br>Geen<br>Kilometerstand<br>140135<br>140140<br>140150<br>140155 | ~        |  |
| 2. Opmerking 3.<br>Geolans<br>Vertrek garage 08:30<br>Vertrek klant 09:00<br>Retour klant 20:00<br>Retour garage 20:15<br>Geolans<br>Uren klant 11,00                                                                               | Grensovergangen 4.<br><u>le tiid</u> <u>Werkeltike tiid</u><br>08:30<br>09:00<br>20:00<br>20:15<br>1<br><u>Werkeltik</u><br>0,75<br>11,00 | Kilometers 5.<br>140135<br>140140<br>140155<br>Afwitking                                | Chauffeur vergoedingen 6<br>and<br>I Info chauffeursp<br>Vertrek garage<br>Vertrek kant<br>Retour garage                             | ISO9001/Keurmer<br>sursvergoeding<br>ortaal<br>Chauffee<br>Werkelijke tijd<br>08:30<br>09:00<br>20:00<br>20:15                                                                                                    | k 7. Kilometer historie<br>Geen<br>Kilometerstand<br>140135<br>140140<br>140150<br>140155 | ~        |  |
| 2. Opmerking 3.<br><u>Geplan</u><br>Vertrek garage 08:30<br>Vertrek klant 09:00<br>Retour klant 20:00<br>Retour garage 20:15<br><u>Geplan</u><br>Uren leeg 0,75<br>Uren klant 11,00<br>Kilometers leeg 10                           | Grensovergangen 4.<br>le tijd Werkelijke tijd<br>08:30<br>09:00<br>20:00<br>20:15<br>1<br>Werkelijk<br>0,75<br>11,00<br>10                | Kilometers 5.<br>140135<br>140140<br>140155<br>Afwitking                                | Chauffeur vergoedingen 6<br>and<br>i Chauffe<br>Info chauffeursp<br>Vertrek kant<br>Retour garage                                    | ISO9001/Keurmer<br>sursvergoeding<br>ortaal<br>Chauffet<br>Werkeljke tijd<br>08:30<br>09:00<br>20:00<br>20:15                                                                                                    | k 7. Kilometer historie<br>Geen<br>Kilometerstand<br>140135<br>140140<br>140155           | ~        |  |
| 2. Opmerking 3.<br><u>Geplane</u><br>Vertrek garage 08:30<br>Vertrek klant 09:00<br>Retour klant 20:00<br>Retour garage 20:15<br><u>Geplane</u><br>Uren leeg 0,75<br>Uren klant 11,00<br>Kilometers leeg 10<br>Kilometers klant 210 | Grensovergangen 4.<br>ke tijd Werkelijke tijd<br>08:30<br>09:00<br>20:00<br>20:15<br>10<br>0,75<br>11,000<br>10<br>10<br>10               | Kilometers 5.<br>1 Kilometersta<br>140135<br>140140<br>140155<br>Afwitking<br>-200      | Chauffeur vergoedingen 6<br>and<br>i Chauffe<br>Info chauffeursp<br>Vertrek garage<br>Vertrek kant<br>Retour garage                  | USO9001/Keurmer<br>USO9001/Keurmer<br>Usovergoeding<br>Ortaal<br>Usovergoeding<br>Usovergoeding<br>Usove | k 7. Kilometer historie<br>Geen<br>Kilometerstand<br>140135<br>140140<br>140155<br>140155 |          |  |

## 2.2 Verlof aanvragen

U heeft de keuze of u wilt toestaan dat chauffeurs verlof kunnen aanvragen via het portaal. Het is sowieso alleen maar mogelijk om verlof aan te kunnen vragen als u onderstaande instelling van het portaal op 'Ja' heeft staan.

#### Verlof aanvragen

| Chauffeurs kunnen verlof aanvragen     | Ja 🗸                       | 0 |
|----------------------------------------|----------------------------|---|
| Invoer van tijden                      | Werken met exacte tijden 🗸 | 0 |
| Meerdaagse aanvragen opsplitsen op dag | Nee 👻                      | 0 |

Verder kunnen alleen de chauffeurs waarbij in *Onderhoud personeel* op tab 5 Data aan de rechterkant het vinkje aan staat bij 'Verlof aanvragen' daadwerkelijk via het portaal een verlofaanvraag doen. Chauffeurs waarbij dit vinkje <u>niet</u> aan staat kunnen dus ook <u>geen</u> aanvraag doen!

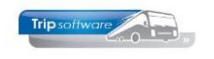

| I0, BREDO (Werknemer)                                                                                                    |                                |
|----------------------------------------------------------------------------------------------------|--------------------------------|
| Werknemernr 10 D Bredo<br>Naamkort BREDO                                                                                                    | Key<br>Ohauffeurnr<br>Naamkort |
| 1. Basis 2. Documenten 3. Uren 5. Data 6. Variabelen 7. Bibliotheek 8. Jaartabel 9. Archief urenstaten S. Wekdienst C. Contacten                                                                                          |                                |
| Datum in dienst werknemer       01-05-1995       III       Verlof aanvragen       Verlof aanvragen         Datum uit dienst werknemer       IIII       Beschikbaarheid opgeven       IIIIIIIIIIIIIIIIIIIIIIIIIIIIIIIIIIII |                                |

Een chauffeur kan in het portaal verlof aanvragen door naar het kopje 'Administratie' te gaan en dan naar 'Verlof aanvragen'.

|                                | <b>₩</b> <del>-</del> |            |       | <b>≜</b> Bredo  |
|--------------------------------|-----------------------|------------|-------|-----------------|
| Urenstaten<br>Verlof aanvragen | Verlof aan            | vraag ovei | zicht | Nieuwe aanvraag |
| Mijn gegevens                  |                       |            |       |                 |
| Voorbeeld aanvra               | aagscherm             |            |       |                 |
| Mijn gegevens                  |                       |            |       |                 |
| Nieuwe aa                      | anvraag               |            |       |                 |
| Start op                       | 10-03-2020 00:00      |            |       |                 |
| Eind op                        | 10-03-2020 23:55      |            |       |                 |
| Reden / opmerking              | Ga een dagje vissen!  | lo         |       |                 |
|                                | Opsiaan Annuleren     |            |       |                 |

Als een chauffeur een aanvraag vanuit het portaal doet, dan kunt u deze weer ophalen in het *Planbord* d.m.v. de button . U krijgt dan onderstaand scherm te zien. Vervolgens kunt u de aanvraag voor akkoord geven, afkeuren of in de wachtstand zetten.

| Aanvragen chauffeurs                    |            |            |           |          |      |            |                |         | × |
|-----------------------------------------|------------|------------|-----------|----------|------|------------|----------------|---------|---|
| <u>1</u> . Aanvragen <u>2</u> . Archief |            |            |           |          |      |            |                |         |   |
| A <mark>unvrugen chauffr</mark> urs     |            |            |           |          |      |            |                |         |   |
| A Af W Clauffeur                        | Begindatum | Einddatum  | Begintijd | Eindtijd | Norm | Activiteit | Reden aanvraag | Reactie | ~ |
| E I I =Bredo                            | 03-08-2020 | 09-08-2020 |           |          |      | V=verlof   | Vakantie       |         |   |
|                                         | 03-08-2020 | Maandag    | 00:00     | 23:59    | 8,00 |            |                |         |   |
|                                         | 04-08-2020 | Dinsdag    | 08:00     | 16:00    | 8,00 |            |                |         |   |
|                                         | 05-08-2020 | Woensdag   | 08:00     | 16:00    | 8,00 |            |                |         |   |
|                                         | 06-08-2020 | Donderdag  | 08:00     | 16:00    | 8,00 |            |                |         |   |
|                                         | 07-08-2020 | Vrijdag    | 08:00     | 16:00    | 8,00 |            |                |         |   |
|                                         | 08-08-2020 | Zaterdag   | 08:00     | 08:00    |      |            |                |         |   |
|                                         | 09-08-2020 | Zondag     | 00:00     | 23:55    |      |            |                |         |   |
|                                         |            |            |           |          |      |            |                |         |   |
|                                         |            |            |           |          |      |            |                |         |   |

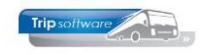

## 2.2.1 Verlofaanvraag akkoord

Indien u het vinkje aan zet in de kolom 'Akkoord', dan worden de vakjes groen. Als u vervolgens opslaat met , dan zal in het *Planbord* automatisch de activiteiten worden aangemaakt op de vrijgevraagde dag(en). Deze verlofdagen worden ook meegenomen in de urenadministratie en zullen derhalve ook van het verlofsaldo afgetrokken worden.

| Aanvragen chauffeurs    |            |            |           |          |      |            |                |         | x |
|-------------------------|------------|------------|-----------|----------|------|------------|----------------|---------|---|
| 1. Aanvragen 2. Archief |            |            |           |          |      |            |                |         |   |
| Aanvragen chauffeurs    |            |            |           |          |      |            |                |         |   |
| A Af W Chauffeur        | Begindatum | Einddatum  | Begintijd | Eindtijd | Norm | Activiteit | Reden aanvraag | Reactie | ~ |
| E I =Bredo              | 10-08-2020 | 16-08-2020 |           |          |      | V=verlof   | Vakantie       |         |   |
|                         | 10-08-2020 | Maandag    | 00:00     | 23:59    | 8,00 |            |                |         |   |
|                         | 11-08-2020 | Dinsdag    | 08:00     | 16:00    | 8,00 |            |                |         |   |
|                         | 12-08-2020 | Woensdag   | 08:00     | 16:00    | 8,00 |            |                |         |   |
|                         | 13-08-2020 | Donderdag  | 08:00     | 16:00    | 8,00 |            |                |         |   |
|                         | 14-08-2020 | Vrijdag    | 08:00     | 16:00    | 8,00 |            |                |         |   |
|                         | 15-08-2020 | Zaterdag   | 08:00     | 08:00    |      |            |                |         |   |
|                         | 16-08-2020 | Zondag     | 00:00     | 23:55    |      |            |                |         |   |
|                         |            |            |           |          |      |            |                |         |   |
|                         |            |            |           |          |      |            |                |         |   |

In het onderste deel van het scherm wordt een tijdelijk verslag getoond van de aangemaakte activiteiten. Dit verslag wordt alleen getoond tijdens het goedkeuren zelf, daarna niet meer.

| 📃 Aanvragen chauff     | eurs              |                   |                   |               |                  |          |                               |                |       |         | ×      |
|------------------------|-------------------|-------------------|-------------------|---------------|------------------|----------|-------------------------------|----------------|-------|---------|--------|
| 1. Aanvragen 2. Ard    | hief              |                   |                   |               |                  |          |                               |                |       |         |        |
| Aanvragen chauffer     | irs               |                   |                   |               |                  |          |                               |                |       |         |        |
| A Af W Cha             | auffeur           | Begindatum        | Einddatum         | Begintij      | d Eindtijd       | Norm     | Activiteit                    | Reden aanvraag |       | Reactie | ~      |
|                        |                   |                   |                   |               |                  |          |                               |                |       |         |        |
|                        |                   |                   |                   |               |                  |          |                               |                |       |         |        |
|                        |                   |                   |                   |               |                  |          |                               |                |       |         |        |
|                        |                   |                   |                   |               |                  |          |                               |                |       |         |        |
|                        |                   |                   |                   |               |                  |          |                               |                |       |         |        |
|                        |                   |                   |                   |               |                  |          |                               |                |       |         |        |
|                        |                   |                   |                   |               |                  |          |                               |                |       |         |        |
|                        |                   |                   |                   |               |                  |          |                               |                |       |         |        |
|                        |                   |                   |                   |               |                  |          |                               |                |       |         |        |
|                        |                   |                   |                   |               |                  |          |                               |                |       |         |        |
|                        |                   |                   |                   |               |                  |          |                               |                |       |         |        |
|                        |                   |                   |                   |               |                  |          |                               |                |       |         |        |
| Verslag                |                   |                   |                   | -             |                  | -        |                               |                |       |         | •      |
| Chauffeur              | Dag               |                   | Begintiid         | Eindtijd      | Domerking        |          |                               |                |       |         |        |
| 10=Bredo               | maandag 3 aug     | justus 2020       | 00:00             | 23:59         | Activiteit gepla | nd       |                               |                |       |         |        |
| 10=Bredo               | dinsdag 4 augu    | stus 2020         | 08:00             | 16:00         | Activiteit gepla | nd       |                               |                |       |         |        |
| 10=Bredo               | woensdag 5 au     | gustus 2020       | 08:00             | 16:00         | Activiteit gepla | nd       |                               |                |       |         |        |
| 10=Bredo               | donderdag 6 au    | ugustus 2020      | 08:00             | 16:00         | Activiteit gepla | nd       |                               |                |       |         |        |
| 10=Bredo               | vrijdag 7 augus   | tus 2020          | 08:00             | 16:00         | Activiteit gepla | nd       |                               |                |       |         |        |
| 10=Bredo               | zaterdag 8 aug    | ustus 2020        | 08:00             | 08:00         | Activiteit gepla | nd       |                               |                |       |         |        |
| 10=Bredo               | zondag 9 augus    | stus 2020         | 00:00             | 23:55         | Activiteit gepla | nd       |                               |                |       |         |        |
|                        |                   |                   |                   |               |                  |          |                               |                |       |         | $\sim$ |
|                        |                   |                   |                   |               |                  |          |                               |                |       |         |        |
|                        |                   |                   |                   |               |                  |          |                               |                |       |         |        |
| Dischard shouffours    |                   |                   |                   | 0.7-11-611-1- | -)               |          |                               |                |       |         |        |
| Flanbord chauffeurs r  | naandag 5 augustu | Is 2020 t/m 20nda | ay 9 augustus 20/ | o (ane rinale |                  | 1        |                               |                |       |         |        |
| l li⊗gi ∕ dagen ∨ Stan | daard 🗸 🔽         |                   |                   |               | V   R A          | Activite | iterrooster staat uit Filiaal | L - L          |       |         |        |
| 03-08-2020             |                   | ma 0.3            |                   | di 04         |                  | wo 05    | aug 2020<br>do 06             | vr 07          | za 08 | 70.09   |        |
| 11 Botermans 1-BOTE    | ERMANS            |                   |                   |               |                  |          |                               |                |       |         |        |

De chauffeur ziet nu ook in het portaal dat zijn verlofaanvraag is goedgekeurd:

w Mi

w Mi

we

we

we

w Mi

w Mi

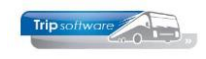

| Nicuwe attatus | anvraa                       |
|----------------|------------------------------|
| tatus \$       |                              |
| tatus 🗘        |                              |
| tatus 🗘        |                              |
|                |                              |
|                |                              |
| pedgekeurd     |                              |
| den. Vakamie - |                              |
|                |                              |
|                |                              |
|                |                              |
|                | oedgekeurd<br>eden: Vakantie |

### 2.2.2 Verlofaanvraag afkeuren

Indien u het vinkje aan zet in de kolom 'Afkeuren', dan worden de vakjes rood. Als u vervolgens opslaat met , dan krijgt de chauffeur in het portaal te zien dat zijn aanvraag is afgekeurd. Er worden natuurlijk geen activiteiten in het *Planbord* aangemaakt.

| Aanvragen chauffeurs                    |            |            |           |          |      |            |                |         | ×        |
|-----------------------------------------|------------|------------|-----------|----------|------|------------|----------------|---------|----------|
| <u>1</u> . Aanvragen <u>2</u> . Archief |            |            |           |          |      |            |                |         |          |
| A <mark>anvragen cnaum</mark> turs      |            |            |           |          |      |            |                |         |          |
| A Af W Clauffeur                        | Begindatum | Einddatum  | Begintijd | Eindtijd | Norm | Activiteit | Reden aanvraag | Reactie | <b>^</b> |
| E 🛛 🗹 🗖 10 =Bredo                       | 10-08-2020 | 16-08-2020 |           |          |      | V=verlof   | Vakantie       |         |          |
|                                         | 10-08-2020 | Maandag    | 00:00     | 23:59    | 8,00 |            |                |         |          |
|                                         | 11-08-2020 | Dinsdag    | 08:00     | 16:00    | 8,00 |            |                |         |          |
|                                         | 12-08-2020 | Woensdag   | 08:00     | 16:00    | 8,00 |            |                |         |          |
|                                         | 13-08-2020 | Donderdag  | 08:00     | 16:00    | 8,00 |            |                |         |          |
|                                         | 14-08-2020 | Vrijdag    | 08:00     | 16:00    | 8,00 |            |                |         |          |
|                                         | 15-08-2020 | Zaterdag   | 08:00     | 08:00    |      |            |                |         |          |
|                                         | 16-08-2020 | Zondag     | 00:00     | 23:55    |      |            |                |         |          |
|                                         |            |            |           |          |      |            |                |         |          |

De chauffeur ziet nu in het portaal dat zijn verlofaanvraag is afgekeurd:

|                                | <del>0</del>                                                                   |                                   | A Bredo                |
|--------------------------------|--------------------------------------------------------------------------------|-----------------------------------|------------------------|
| Urenstaten<br>Veriof aanvragen | Verlof aanvraag overzicht                                                      |                                   | <b>Nieuwe aanvraag</b> |
|                                | Datum                                                                          | ∧ Status                          | \$                     |
|                                | Maandag 24 april t/m vrijdag 28 april 2017<br>Let op: dalum kan gewijzigd zijn | Goedgekeurd<br>Reden: Meivakantie |                        |
|                                | Maandag 24 juli t/m vrijdag 28 juli 2017<br>Let op: datum kan gewijzigd zijn   | Afgekeurd<br>Reden: Zomervakantie |                        |
|                                | H 🔶 1 - 2 / 2 (2) -> H 10 v Pagina 1 v                                         |                                   |                        |

**N.B.**: als de chauffeur door wil geven dat hij op een bepaalde dag iets speciaals heeft waarvan de planner wel van op de hoogte dient te zijn, laat de chauffeur dit dan invullen bij de Reden/opmerking. De planner kan bij het goedkeuren in Trip bepalen welke activiteit eraan gekoppeld dient te worden, dit hoeft dus niet altijd Verlof te zijn!

| Aanvragen chauffeurs                    |                        |                 |                             |          |         |         | x |
|-----------------------------------------|------------------------|-----------------|-----------------------------|----------|---------|---------|---|
| <u>1</u> . Aanvragen <u>2</u> . Archief |                        |                 |                             |          |         |         |   |
| Aanvragen chauffeurs                    |                        |                 |                             |          |         |         |   |
| A Af Wa Chauffeur Beginda               | um Einddatum Begintijo | d Eindtijd Norr | Activiteit                  | Reden a  | invraag | Reactie | ^ |
| 🔚 🗌 🔲 10=Bredo 10-08-2                  | 20 16-08-2020          |                 | V=verlof ~                  | Vakantie |         |         |   |
| 10-08-2                                 | 20 Maandag 00:00       | 23:59 8,00      | V=verlof                    | ~        |         |         |   |
| 11-08-2                                 | 20 Dinsdag 08:00       | 16:00 8,00      | W=werkgelegenheidsverlof    |          |         |         |   |
| 12-08-2                                 | 20 Woensdag 08:00      | 16:00 8,00      | X=halve dag werkgelegenheid |          |         |         |   |
| 13-08-2                                 | 20 Donderdag 08:00     | 16:00 8,00      | Y=halve dag ziek            |          |         |         |   |
| 14-08-2                                 | 20 Vrijdag 08:00       | 16:00 8,00      | w1=Beschikbaar              |          |         |         |   |
| 15-08-2                                 | 20 Zaterdag 08:00      | 08:00           | w2=bus wassen               |          |         |         |   |
| 16-08-2                                 | 20 Zondag 00:00        | 23:55           | w3=garage werkzaamheden     | ~        |         |         |   |
|                                         |                        | L               |                             |          |         |         |   |
|                                         |                        |                 |                             |          |         |         |   |
|                                         |                        |                 |                             |          |         |         |   |
|                                         |                        |                 |                             |          |         |         |   |
| Vender                                  |                        |                 |                             |          |         |         | * |
| Chauffeur Dag                           | Begintijd Findtijd On  | merking         |                             |          |         |         |   |
| N N N N N N N N N N N N N N N N N N N   | begineija emacija op   | anciking        |                             |          |         |         |   |
|                                         |                        |                 |                             |          |         |         | - |
|                                         |                        |                 |                             |          |         |         |   |
|                                         |                        |                 |                             |          |         |         | - |
|                                         |                        |                 |                             |          |         |         |   |
|                                         |                        |                 |                             |          |         |         |   |
|                                         |                        |                 |                             |          |         |         |   |
|                                         |                        |                 |                             |          |         |         | 1 |
|                                         |                        |                 |                             |          |         |         | × |

### 2.2.3 Verlofaanvraag in de wachtstand zetten

Het is mogelijk om aan te geven dat de aanvraag is behandeling is, maar dat er eerst nog overlegd moet worden of het akkoord is of niet. We noemen dit de 'wachtstand'. Bij de wachtstand kunt u aangeven wat de reden is van het nog niet goed- of afkeuren.

U kunt een aanvraag in de wachtstand zetten door het vinkje aan te zetten in de kolom 'Wachtstand', daarna eventueel een reactie in te geven in de kolom 'Reactie' en vervolgens opslaan met .

| Aanvragen chauffeurs                             |            |             |            |          |      |            |                |                | x            |
|--------------------------------------------------|------------|-------------|------------|----------|------|------------|----------------|----------------|--------------|
| 1. Aanvragen 2. Archief                          |            |             |            |          |      |            |                |                |              |
| Aanvragen chauffeurs<br>A., Af.,. W.,. C auffeur | Begindatum | Einddatum   | Begintijd  | Eindtijd | Norm | Activiteit | Reden aanvraag | Reactie        |              |
| E 🔲 🔽 🗹 10=Bredo                                 | 10-08-2020 | 16-08-2020  |            |          |      | V=verlof   | Vakantie       | Nog overleggen |              |
|                                                  | 10-08-2020 | Maandag     | 00:00      | 23:59    | 8,00 |            |                |                |              |
|                                                  | 11-08-2020 | Dinsdag     | 08:00      | 16:00    | 8,00 |            |                |                |              |
|                                                  | 12-08-2020 | Woensdag    | 08:00      | 16:00    | 8,00 |            |                |                |              |
|                                                  | 13-08-2020 | Donderdag   | 08:00      | 16:00    | 8,00 |            |                |                |              |
|                                                  | 14-08-2020 | Vrijdag     | 08:00      | 16:00    | 8,00 |            |                |                |              |
|                                                  | 15-08-2020 | Zaterdag    | 08:00      | 08:00    |      |            |                |                |              |
|                                                  | 16-08-2020 | Zondag      | 00:00      | 23:55    |      |            |                |                |              |
|                                                  |            |             |            |          |      |            |                |                |              |
|                                                  | ]          |             |            |          |      |            |                |                |              |
|                                                  |            |             |            |          |      |            |                |                |              |
|                                                  |            |             |            |          |      |            |                |                | ~            |
| Verslag                                          |            |             |            |          |      |            |                |                |              |
| Chauffeur Dag                                    |            | Begintijd I | indtijd Op | omerking |      |            |                |                | ~            |
|                                                  |            |             |            |          |      |            |                |                |              |
|                                                  |            |             |            |          |      |            |                |                |              |
|                                                  |            |             |            |          |      |            |                |                |              |
|                                                  |            |             |            |          |      |            |                |                |              |
|                                                  |            |             |            |          |      |            |                |                |              |
|                                                  |            | L           |            |          |      |            |                |                |              |
|                                                  |            |             |            |          |      |            |                |                |              |
|                                                  |            | L           |            |          |      |            |                |                | $\checkmark$ |

In de instellingen van het portaal kunt u aangeven of er automatisch een e-mail gestuurd moet worden naar de chauffeur om te melden dat u de aanvraag in behandeling heeft. Daarbij kun u ook het onderwerp en inhoud van de e-mail instellen.

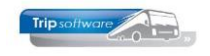

Verlof aanvragen

| Chauffeurs kunnen verlof aanvragen                | Ja                           | 0 |
|---------------------------------------------------|------------------------------|---|
| Invoer van tijden                                 | Werken met exacte tijden 🗸 🗸 | Ø |
| Meerdaagse aanvragen opsplitsen op dag            | Nee 👻                        | ٥ |
| Chauffeur e-mailen over wachtstand verlofaanvraag | Ja 🗸                         | 0 |
| Onderwerp e-mail wachtstand                       | Reactie op verlofaanvraag    | Ø |
|                                                   |                              |   |

## 2.2.4 Archief verlofaanvragen

Als u terug wilt kijken naar de originele aanvraag van de chauffeur, dan kan dat via de button in het *Planbord* en dan tab 2 Archief. U kunt hier zien wanneer en door wie het verlof is goedgekeurd/afgekeurd.

De regel met 'Maak keuze' is de originele aanvraag van de chauffeur en de opvolgende regel(s) is de reactie hierop.

| 📕 Aanvragen chau                | uffeurs             |              |            |              |            |           |          |            |                    |
|---------------------------------|---------------------|--------------|------------|--------------|------------|-----------|----------|------------|--------------------|
| <u>1</u> . Aanvragen <u>2</u> . | Archief             |              |            |              |            |           |          |            |                    |
| Selecties                       |                     |              |            |              |            |           |          |            |                    |
| Filiaalcode                     | Trip Softwar        | e            | 🔎 t/r      | n ~          |            |           | <i>,</i> |            |                    |
| Chauffeur                       | 0                   |              |            | n 999999999  |            |           | <br>     |            |                    |
| Datum                           | 31-07-2020          |              | t/r        | m 31-12-2999 | <b>=</b>   |           |          |            | Selecteer          |
| Chauffeur                       | Datum en tijd       | Geboekt door | Akkoord    | Begindatum   | Einddatum  | Begintijd | Eindtijd | Activiteit | Opmerking          |
| 10=Bredo                        | 31-07-2020 14:09:05 | sysman       | Maak keuze | 03-08-2020   | 09-08-2020 |           | 23:55    | V=verlof   |                    |
| 10=Bredo                        | 31-07-2020 14:10:40 | sysman       | Ja         | 03-08-2020   | 03-08-2020 |           | 23:59    | V=verlof   | Activiteit gepland |
| 10=Bredo                        | 31-07-2020 14:10:40 | sysman       | Ja         | 04-08-2020   | 04-08-2020 | 08:00     | 16:00    | V=verlof   | Activiteit gepland |
| 10=Bredo                        | 31-07-2020 14:10:40 | sysman       | Ja         | 05-08-2020   | 05-08-2020 | 08:00     | 16:00    | V=verlof   | Activiteit gepland |
| 10=Bredo                        | 31-07-2020 14:10:40 | sysman       | Ja         | 06-08-2020   | 06-08-2020 | 08:00     | 16:00    | V=verlof   | Activiteit gepland |
| 10=Bredo                        | 31-07-2020 14:10:40 | sysman       | Ja         | 07-08-2020   | 07-08-2020 | 08:00     | 16:00    | V=verlof   | Activiteit gepland |
| 10=Bredo                        | 31-07-2020 14:10:40 | sysman       | Ja         | 08-08-2020   | 08-08-2020 | 08:00     | 08:00    | V=verlof   | Activiteit gepland |
| 10=Bredo                        | 31-07-2020 14:10:40 | sysman       | Ja         | 09-08-2020   | 09-08-2020 |           | 23:55    | V=verlof   | Activiteit gepland |
|                                 |                     |              |            |              |            |           |          |            |                    |
|                                 |                     |              |            |              |            |           |          |            |                    |
|                                 |                     |              |            |              |            |           |          |            |                    |
|                                 |                     |              |            |              |            |           |          |            |                    |
|                                 |                     |              |            |              |            |           |          |            |                    |
|                                 |                     |              |            |              |            |           |          |            |                    |
|                                 |                     |              |            |              |            |           |          |            |                    |
|                                 |                     |              |            |              |            |           |          |            |                    |
|                                 |                     |              |            |              |            |           |          |            |                    |
|                                 |                     |              |            |              |            |           |          |            | >                  |

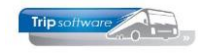

# 2.3 Beschikbaarheid doorgeven

Het is mogelijk om de chauffeurs naast verlof ook hun beschikbaarheid door te laten geven via het portaal. Het is sowieso alleen maar mogelijk om beschikbaarheid door te kunnen geven als u onderstaande instelling van het portaal op 'Ja' heeft staan.

#### Doorgeven beschikbaarheid

| Chauffeurs kunnen beschikbaarheid doorgegeven | Ja v                                         | 0 |
|-----------------------------------------------|----------------------------------------------|---|
| Te kiezen werkzaamheid codes bij deze functie | Beschikbaar (1), diverse werkzaamheden (4) ▼ | 0 |
| Meerdaagse beschikbaarheid opsplitsen op dag  | Ja 🗸                                         | 0 |

Verder kunnen alleen de chauffeurs waarbij in *Onderhoud personeel* op tab 5 Data aan de rechterkant het vinkje aan staat bij 'Beschikbaarheid doorgeven' daadwerkelijk via het portaal dit doen. Chauffeurs waarbij dit vinkje <u>niet</u> aan staat kunnen dus ook <u>geen</u> beschikbaarheid doorgeven!

| 📕 10, BREDO (Werknemer)                                              |                                                                                                    | - • •                          |
|----------------------------------------------------------------------|----------------------------------------------------------------------------------------------------|--------------------------------|
| Werknemernr 10<br>Naamkort BREDO                                     | Bredo                                                                                                    | Key<br>Chauffeurnr<br>Naamkort |
| <u>1</u> . Basis <u>2</u> . Documenten <u>3</u> . Uren <u>5</u> . Da | ata <u>6</u> , Variabelen <u>7</u> , Bibliotheek <u>8</u> , Jaartabel <u>9</u> , Archief urenstaten <u>5</u> , Wekdienst <u>C</u> , Contacten |                                |
| Datum in dienst werknemer 01-05                                      | -1995 🕎 Verlof aanvragen 🗹                                                                                                    |                                |
| Datum uit dienst werknemer                                           | Beschikbaarheid opgeven 🔽                                                                                                    |                                |
| Datum in dienst jubileum 01-05                                       | -1995                                                                                                    | -                              |
| Datum loonschaal                                                     | <b>₩</b>                                                                                                    |                                |
| Geboorteplaats Tilburg                                               | 9                                                                                                    |                                |
|                                                                      |                                                                                                    |                                |

Een chauffeur kan in het portaal zijn beschikbaarheid doorgeven door naar het kopje 'Administratie' te gaan en dan naar 'Doorgeven beschikbaarheid'.

|                           | 8                                | A Bredo                |
|---------------------------|----------------------------------|------------------------|
| Urenstaten                | Beschikbaarheid overzicht        | Nieuwe beschikbaarheid |
| Verlof aanvragen          |                                  |                        |
| Doorgeven beschikbaarheid |                                  |                        |
| Mijn gegevens             | Datum                            | Status                 |
|                           | H     ←     →     H     10     ~ | ► Reset filter         |

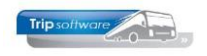

## 2.4 Aandachtpunten uit de praktijk !

Het kan natuurlijk dat er in de praktijk een bus kapot gaat of dat een chauffeur door bijv. ziekte afgelost dient te worden. Onderstaand enkele aandachtspunten uit de praktijk.

Situatie is in alle gevallen dat de bus en chauffeursplanning definitief is. Afhankelijk van de informatie die u wilt wijzigen, zult u eventueel de rit/opdracht dienen te ontplannen. Mocht de rit zijn gestart, dan is er mogelijk al data door de chauffeur doorgegeven. Bijvoorbeeld Tijden, Kilometers, opmerkingen, te vroeg/te laat vertrokken en/of het aantal passagiers volgens de chauffeur.

Als er al chauffeursportal/boordcomputer gegevens zijn, zal er alleen bij het opnieuw plannen van de rit/opdracht een vraag worden gesteld wat u met deze data wil gaan doen.

Wordt er de bus gewisseld, dan wordt er gevraagd of u de km-data wilt bewaren Wordt er een chauffeur gewisseld, dan wordt er gevraagd of u de oude tijden wilt bewaren.

Worden beide gewisseld, dan krijgt u achtereenvolgens beide bovenstaande vragen.

#### LET OP !!!

Indien er 2 chauffeurs op een rit zitten, dan hoeft de 2<sup>de</sup> chauffeur alleen maar op "accepteren" te drukken. Hiermee ziet de planner dat beide chauffeurs de rit/opdracht hebben gezien.

De 2<sup>de</sup> chauffeur hoeft geen tijden, km, etc. in te voeren. Alles wat de eerste invult wordt ook voor de 2<sup>de</sup> chauffeur gebruikt. Let op als beide informatie gaan toevoegen. De laatste die 'Afronden ritstaat' gebruikt is bepalend (en kan de info van de andere chauffeur overschrijven).

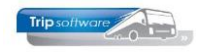

# **3 Bestandsbeheer**

We onderscheiden nog 2 soorten bestanden naast de urenoverzichten. Dit zijn algemene bestanden (bijv. het chauffeurshandboek) en externe documenten die gekoppeld zijn aan een opdracht of rit.

# 3.1 Algemene bestanden

Via de knop 'Bestanden' kunt u eventueel bestanden, zoals bijv. het handboek, toevoegen of verwijderen. De hier geüploade bestanden zijn in het portaal zichtbaar voor de chauffeurs.

Een bestand uploaden doet u door de button 'Bestand uploaden' aan te klikken. Er opent zich dan een zoekvenster waarmee u het bestand op uw pc kunt opzoeken. D.m.v. dubbelklik kiest u het gewenste bestand en klikt u op de button 'Opslaan'.

Het is mogelijk om mappen aan te maken om uw bestanden te sorteren. Dit doet u door in het vakje bij 'Map aanmaken' de gewenste naam in de geven en dan op de button 'Aanmaken' te klikken. Om een bestand in een map te uploaden, opent u de betreffende map en kiest u dan voor de button 'Bestand uploaden'.

Een bestand verwijderen kan door bij het betreffende bestand op de rode button met het prullenbakje te klikken.

| Instellingen<br>Bestanden | C ■ Ø ♥ Bestandsbeheer                | 🛓 Trip Soft | ware admin ge | ebruiker |
|---------------------------|---------------------------------------|-------------|---------------|----------|
|                           | Bestandsnaam                          | Datum       | Туре          |          |
|                           | Handboek chauffeur                    | 03-02-2015  | map           |          |
|                           | FENIT AV 2003 (NL versie)             | 01-10-2014  | pdf           | Û        |
|                           | H ← 1 - 2 / 2 (2) → H 10 ▼ Pagina 1 ▼ |             |               |          |
|                           | Bestand uploaden                      | nnuleren    |               |          |

Met behulp van het veld: "Bestanden sorteren op" kunnen de bestanden op een bepaalde volgorde worden gepresenteerd.

#### Algemene instellingen

| Getoonde tijden zijn  | Klanttijden    |
|-----------------------|----------------|
| Bestanden sorteren op | Geen sortering |

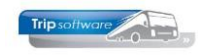

## **3.2 Externe documenten opdracht/rit**

Welke externe documenten bij een opdracht of rit er standaard zichtbaar worden in het portaal, kan ingesteld worden in *Onderhoud diverse tabellen*  $\rightarrow$  tab Touring  $\rightarrow$  tab Externe documenten. Indien het vinkje aanstaat in de kolom 'Chauffeursportaal' wordt het document ook in het portaal geplaatst.

| 🔄 Onderhoud diverse tabellen 📃 💷 💌 |                                                                                        |                    |                |                     |                       |                  |                                                                                                    |                   |              |
|------------------------------------|----------------------------------------------------------------------------------------|--------------------|----------------|---------------------|-----------------------|------------------|----------------------------------------------------------------------------------------------------|-------------------|--------------|
| Basis                              | Basis Personeel Wagens Touring louring (calculatie) Teksten Salaris ISO9001 Dagtochten |                    |                |                     |                       |                  |                                                                                                    |                   |              |
| Sign                               | nalering                                                                               | Vertrekcode reizen | Terugkomstcode | reizen Artikelen F  | laatsnamen Voorfactur | en Offertestatus | Annuleringsreden                                                                                                    | Externe documente | en -         |
|                                    | Code                                                                                   | Omschrijving       |                | E-mail chauffeur    | Chauffeursportaal     | E-mail klant     | Klantenportaal                                                                                                    | Attributen        | $\mathbf{A}$ |
|                                    | liv                                                                                    | Diversen           |                |                     |                       |                  | Image: A start of the start of the start |                   |              |
| d                                  | lrbk                                                                                   | Draaiboek          |                | <ul><li>✓</li></ul> |                       |                  | Image: A start of the start of the start |                   |              |
|                                    | pdc                                                                                    | Extern doc chf     |                | <ul><li>✓</li></ul> |                       |                  |                                                                                                    | protected         |              |
| 0                                  | pdk                                                                                    | Extern doc klant   |                |                     |                       | ✓                | <b>V</b>                                                                                                    | protected         |              |
| 0                                  | pdr                                                                                    | Extern doc         |                |                     |                       |                  |                                                                                                    | protected         |              |
| p                                  | asl                                                                                    | Passagierslijst    |                | <ul><li>✓</li></ul> |                       |                  |                                                                                                    |                   |              |
| r                                  | out                                                                                    | Routebeschrijving  |                | <ul><li>✓</li></ul> |                       |                  | Image: A start of the start of the start |                   |              |
|                                    |                                                                                        |                    |                |                     |                       |                  |                                                                                                    |                   |              |

U kunt in de opdracht zelf documenten koppelen op tab 12 Logboek en in een rit op tab 8 Logboek en dan in het onderste deel van het venster bij 'Externe documenten'.

N.B. als u bijlages bij een opdracht toevoegd en daarna gaat splitsen, dan gaan al deze bijlages ook mee naar de geslitste opdrachten! Individuele bijlages toevoegen kan aan elke (deel)opdracht.

Externe documenten bij een opdracht of rit (bijv. passagierslijst, routekaartje, etc) worden altijd direct beschikbaar in het chauffeursportaal, ook zonder de ritopdracht af te drukken. Ook zijn deze altijd nog toe te voegen, ook al is de opdracht definitief gepland.

| Externe documenten |                                     |            |                |      |                 |   |                  |               |      |
|--------------------|-------------------------------------|------------|----------------|------|-----------------|---|------------------|---------------|------|
|                    | Soort                               | Referent   | ie             | Т    | refwoorden      |   | E-mail chauffeur | Chauffeurspor | taal |
| ۲                  | Draaiboek                           | draaiboek  | zondag         | di   | raaiboek zondag |   | ✓                | <b>V</b>      |      |
|                    | Passagierslijst                     | pas lijst  |                | p    | as lijst        |   | ✓                | <b>V</b>      |      |
|                    | Diversen                            | extra nage | ekomen bericht | tr   | efwoord         |   | ✓                | $\checkmark$  |      |
|                    |                                     |            |                | -    |                 |   |                  |               |      |
|                    | deze omschrijving ziet de chauffeur |            |                |      |                 |   |                  |               |      |
|                    |                                     |            |                | 4020 |                 | - |                  |               |      |

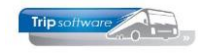

# **4 Inloggen chauffeurs**

Om in te kunnen loggen in het chauffeursportaal, dient u voor de chauffeurs een loginnaam en wachtwoord aan te maken. U doet dit door in *Onderhoud personeel* in het vakje 'Web login' en 'Wachtwoord' de gewenste inlognaam en wachtwoord in te vullen en op te slaan.

De chauffeurs kunnen vervolgens in het portaal zelf hun wachtwoord aanpassen, waarna er in Trip sterretjes (\*) getoond zullen worden bij het wachtwoord.

| 🗧 10, BREDO (Werknemer)                                                                                       |                                           |                                     |  |  |  |  |  |
|----------------------------------------------------------------------------------------------------|-------------------------------------------|-------------------------------------|--|--|--|--|--|
| Werknemernr 10 Bredo<br>Naamkort BREDO                                                                        |                                           | Key<br>O Chauffeurnr<br>(@ Naamkort |  |  |  |  |  |
| <u>1</u> , Basis <u>2</u> , Documenten <u>3</u> , Uren <u>5</u> , Data <u>6</u> , Variabelen <u>7</u> , Bibli | otheek 8. Jaartabel 9. Archief urenstaten | S. Wekdienst C. Contacten           |  |  |  |  |  |
| Persoonsgegevens                                                                                              |                                           |                                     |  |  |  |  |  |
| Voorietters A.                                                                                                | Telefoon                                  | 0123-456789                         |  |  |  |  |  |
| Voornaam Toine                                                                                                | 06-nummer                                 | 06-12345678                         |  |  |  |  |  |
| Naam Bredo                                                                                                    | Fax                                       |                                     |  |  |  |  |  |
| Straat Berkweg 14                                                                                             | E-mail adres                              | helpdesk@tripsoftware.nl            |  |  |  |  |  |
| Postcode 3432 AB                                                                                              | Geslacht                                  | Man v Burg.staat Gehuwd             |  |  |  |  |  |
| Woonplaats Amersfoort                                                                                         | Naam partner                              | Karin Rommers                       |  |  |  |  |  |
| Geboortedatum 12-05-1965                                                                                      | Burger Service Nummer                     | 45333456786                         |  |  |  |  |  |
|                                                                                                    |                                           |                                     |  |  |  |  |  |
| Planning 🔽                                                                                                    | IBAN                                      | NL80RABO0108042162                  |  |  |  |  |  |
|                                                                                                    | BIC                                       | NI RABO21                           |  |  |  |  |  |
|                                                                                                    | Functia                                   |                                     |  |  |  |  |  |
| Actier 🖸                                                                                                    | aut u                                     | Kantoorpersoneel                    |  |  |  |  |  |
| Activiteitenrapport 🗹                                                                                         | Rijbewijs                                 | 577488366 Paspoort/ID N84577749     |  |  |  |  |  |
| Bijhuur chauffeur                                                                                             | Filaal                                    | Standplaats                         |  |  |  |  |  |
| Dummy 🗌                                                                                                    | Vaste wagen                               | 100 🔎                               |  |  |  |  |  |
| Planbordsleutel 1-BREDO                                                                                       | Web login                                 | bredo Wachtwoord bredo              |  |  |  |  |  |
| Groepering                                                                                                    | ,                                         |                                     |  |  |  |  |  |
| i                                                                                                    |                                           |                                     |  |  |  |  |  |
|                                                                                                    |                                           |                                     |  |  |  |  |  |

Het chauffeursportaal is benaderbaar via internet. Het exacte internetadres varieert per bedrijf, maar is in basis als volgt: http://intranet.<domeinnaam>.nl. Hier kunnen de chauffeurs met hun login en wachtwoord inloggen.

| Voorbeeld inlo | ogscherm portaal               |
|----------------|--------------------------------|
| Inloggen       |                                |
| Gebruikersnaam |                                |
| Wachtwoord     |                                |
|                | Inloggen                       |
|                | Wachtwoord vergeten? Kilk hier |

Bij het bereiken van de datum uit dienst, kan de chauffeur niet meer inloggen.